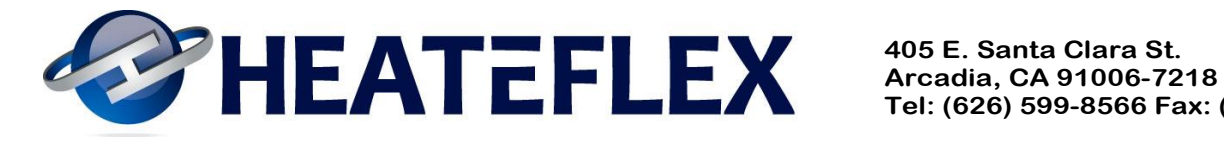

Tel: (626) 599-8566 Fax: (626) 599-9567

# Section II APPENDIX

World Leaders in Ultra-Pure Heating www.heateflex.com

**Revision** 10 01/17/13

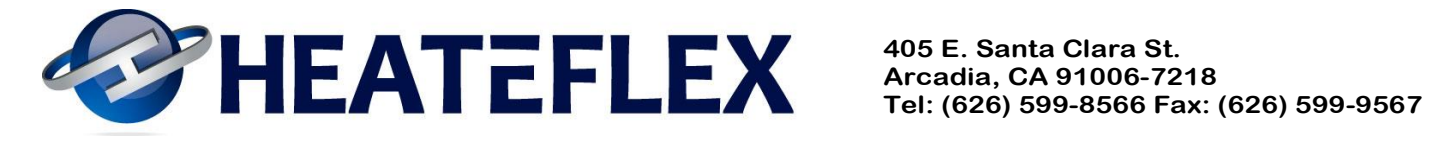

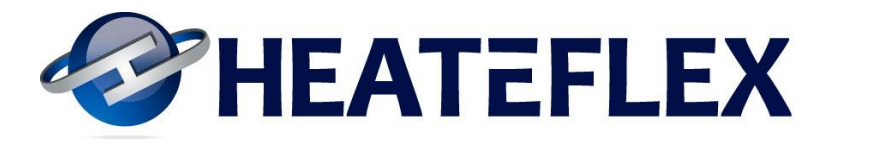

## 8.0 Appendix

#### 8.1 Important Touch Screen Notes

- 1. Main Menu screen is loaded onto the display upon power up of the unit.
- 2. The "operational password" needs to be entered to operate/run the unit.
- 3. The "administrative password" needs to be entered to change temperature control parameters or alarm set points or alarm delays.
- 4. Upon initial power up, the "ALARM RESET" button needs to be pressed prior to the operation of the unit.
- 5. All screens have keys for direct access back to the System Status and Main Menu screens.
- 6. Any alarm condition will automatically illuminate the "ALARM MENU" button.
- 7. The active alarm conditions will be illuminated on the Alarm Menu screen.
- 8. The Read Only Parameters screen is ONLY accessible with a special password provided by Heateflex Corporation at its discretion.

Note: All default parameters can be found in Section 8.3.2: Fluidix PC Factory Default Parameters and in the Appendix Section 8.6 Parameter Log.

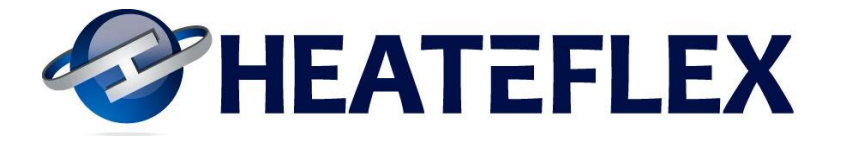

**8.2 Touch Screen Displays** 

#### 8.2.1 Main Menu

| <b>B</b>                   | IEATEF                     | LEX                        |
|----------------------------|----------------------------|----------------------------|
|                            | MAIN MENU                  |                            |
| → [] DATE: 01/0            | 12/2013 TIME: 01           | .:58:10 PM 🔶 🔸             |
| PRESS FOR<br>SYSTEM STATUS | PRESS FOR<br>RECALIBRATION | PRESS FOR<br>TEMP TRENDING |
| PRESS FOR<br>ALARM MENU    | PRESS FOR<br>ALARM HISTORY | PRESS FOR<br>EXTERNAL FLOW |
|                            |                            |                            |

- <u>Operational Password:</u> The operational password is entered by simultaneously pressing the two areas shown above which is illustrated by the arrows. Enabling this password will allow access to operate the Auto-Isolation System and valves, the Auto Shutdown System or steam supply valve, and the Actuator Controls. See Section 3.2 Touch Screen Display and Section 3.2.1 Main Menu for more information.
- <u>Administrative Password</u>: The administrative password is required to change any parameter or set point on the touchscreen. The administrative password is entered by pressing the box of the desired parameter or set point to be changed, i.e. D.I. Temperature Set Point. This password will remain active for 5 minutes at which time any parameter or set point can be changed and then reset. The factory default for the administrative password is **HOT**.

Please note that the password system is case sensitive.

- <u>Note:</u> The "ALARM RESET" button must be pressed prior to the initial operation of the unit or after the unit has been shut off and restarted.
- <u>Date/Time Set Up:</u> To adjust the date or time, press the area where the date and time is located. The Date/Time Set Up is detailed in Section 8.2.2.

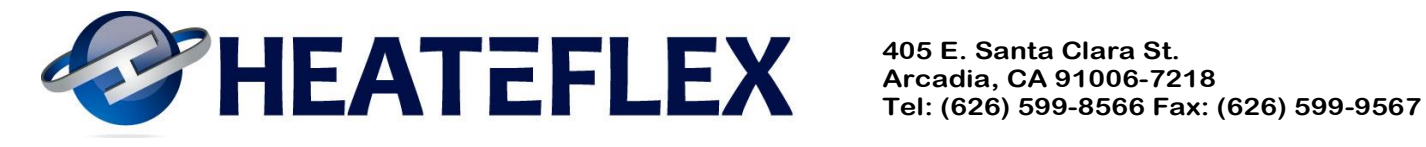

#### 8.2.2 Date/Time Set Up

| <i>₽</i>                   | IEATEF                     | LEX                        |
|----------------------------|----------------------------|----------------------------|
|                            | MAIN MENU                  |                            |
|                            | 2/2013 TIME: 0             | 1:58:10 PM                 |
| PRESS FOR<br>SYSTEM STATUS | PRESS FOR<br>RECALIBRATION | PRESS FOR<br>TEMP TRENDING |
| PRESS FOR<br>ALARM MENU    | PRESS FOR<br>Alarm History | PRESS FOR<br>EXTERNAL FLOW |
| F                          | LUIDI                      | <                          |

- **Date:** To adjust/change the date press the date box and enter the date in the following format: year, month, day (xxxx.xx.xx).
- Time: To adjust/change the time press the time box and enter the time in the following • format: hour, minute, sec (xx.xx.xx). Please note that the hour is based on a military time format, i.e. for 1:00 P.M. enter 13.

Note: An "administrative password" is required in order to change the date or the time.

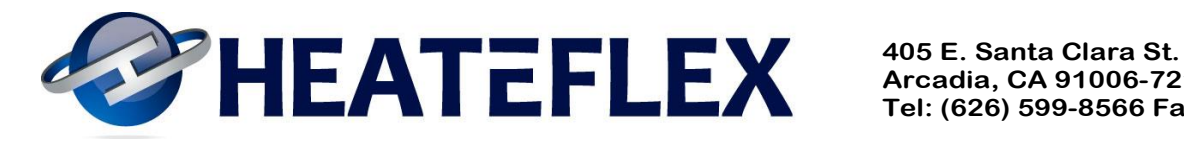

#### 8.2.3 System Status

| HEATEFLEX SYSTEM STATUS |                  |         |     |     |          |                 |                  |
|-------------------------|------------------|---------|-----|-----|----------|-----------------|------------------|
| D.I. TEMP.              | D.I. PR          | OCESS   | SI  | IEL | LSIDE    | AUTO SH         | IUTDOWN          |
| SETPOINT                |                  |         |     | IEI |          | NOF             | RMAL             |
| 000.0                   | 000              | ).0     |     | 000 | ).0      | SYSTEM          | ISTATUS          |
| С                       | C                | :       |     | (   | :        | AUTO IS         | OLATION          |
| D.I. FLOW               | D.I. PR          | OCESS   | A   | CTU | ATOR     | NOF             | RMAL             |
| RATE                    | PRES             | SURE    |     | OSI | HON      | SYSTEN          | STATUS           |
| 000.0                   | 000              | 1.0     | 8   | 000 | 0.0      | VESSEL          | FLOODING         |
| GPM                     | P                | SI      |     | 9   | 6        | NOF             | RMAL             |
| ISOLATION VA            | LVES             | STE     | AM  | VAL | VE       | SYSTEM          | ISTATUS          |
|                         | 1                |         |     | 1   |          | PRESS. REL      | IEF VENTING      |
| FLOW AUTO               | BYPASS           | OPEN    | AUT | го  | CLOSE    | NOF             | RMAL             |
|                         |                  |         |     |     |          | SYSTEM          | STATUS           |
| MAIN MENU R             | ECALI-<br>RATION | ALARM M | ENU | ALA | RM RESET | ENABLE<br>AUDIO | DISABLE<br>AUDIO |

- See Section 3.2.2 for more information on the System Status Screen. •
- Auto Isolation System: See Section 4.4 Auto Isolation System. •
- Auto Shutdown System: See Section 4.2 Shellside (steam) Safety Mechanisms.
- Audio Alarm: To enable/disable the Audio Alarm press the "ENABLE AUDIO" or "DISABLE AUDIO" buttons respectively.
- Note: The "ALARM RESET" button must be pressed prior to the initial operation of the • unit or after the unit has been shut off.

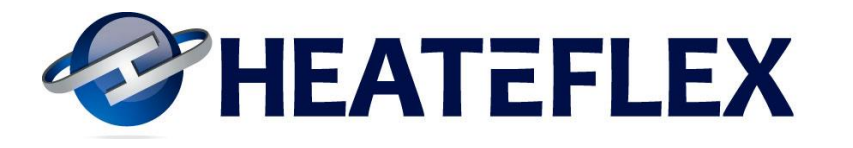

#### 8.2.4 Recalibration

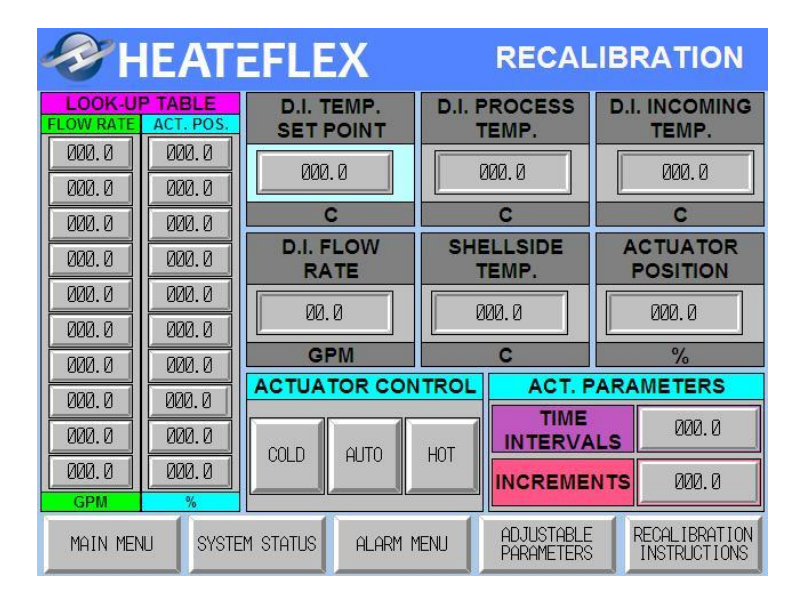

- **D.I. Temperature Set Point:** Press the box under "D.I. Temperature Set Point" to enter the desired temperature set point. An "administrative password" is required.
- <u>Actuator Control</u>: The actuator can be manually operated to open or close the valves as desired. The "operational password" detailed in Section 8.2.1 needs to be enabled in order to operate or change the Actuator Control System. Please note that the "AUTO" button must be pressed ("Auto enabled") in order to switch the control of the actuator to the PLC for temperature control.
- <u>"Time Intervals":</u> This parameter allows the temperature to stabilize after a move of the actuator. To adjust the value, press the box to the right of "Time Intervals". An "administrative password" is required in order to change this parameter. The Factory Default value for "Time Intervals" is 7 seconds. See Section 3.1.1 Temperature Control Specifics for more information.
- <u>"Actuator Increments"</u>: To adjust the value, press the boxes to the right of "Actuator Increments". This parameter controls the incremental change of the actuator. An "administrative password" is required in order to change this parameter. The Factory Default value for "Actuator Increments" is 1. See Section 3.1.1 Temperature Control Specifics for more information.
- <u>Look Up Table</u>: The Look Up Table can be modified by pressing the areas underneath "Flow Rate" and "Act. Pos." (Actuator Position). For more information on Recalibration press the "Recalibration Instructions" button or see Section 3.2.3 Recalibration Look-Up Table for instructions on calibrating the Look-Up Table.
- The factory default values for the Look-Up Table can be found on the Quality Control Documentation, Section 8.3.2 Factory Default Parameters. Note: that the factory default values are based upon conditions from the factory and may need to be changed with respect to the actual customer factory conditions.

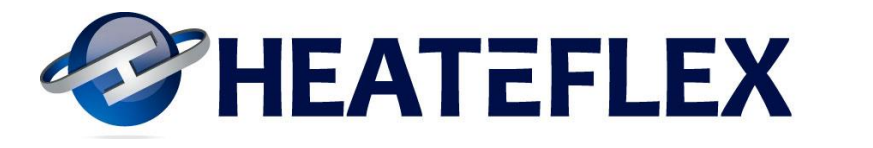

• Factory Adjustable Parameters Menu: The Factory Adjustable Parameters Menu can be accessed by pressing the "ADJUSTABLE PARAMETERS" button. This screen allows access to the Factory Adjustable Parameters screen and the Temperature Dead Band screen (a "special" password is required).

#### **A. Recalibration Instructions**

| ł   | HEATEFLEX RECALIBRATION                                                                                                    |
|-----|----------------------------------------------------------------------------------------------------|
| 1.  | ENTER THE SET POINT TEMPERATURE. PRESS THE BOX BELOW THE D.I.<br>TEMPERATURE SET POINT LABEL AND ENTER THE DESIRED SET POINT<br>TEMPERATURE.                                            |
| 2.  | ADJUST THE DI FLOW WITH THE MANUAL OUTPUT VALVE TO DESIRED VALUE                                                                                                    |
| 3.  | ADJUST DI TEMPERATURE WITH "HOT" AND "COLD" SWITCHES TO MATCH SET POINT                                                                                                    |
| 4.  | INPUT THE FLOW RATE ON THE DESIRED ROW. ENTER VALUE USING KEYPAD AND PRESS ENTER                                                                                                    |
| 5.  | ENTER THE CORRESPONDING ACTUATOR POSITION VALUE IN THE APPROPRIATE COLUMN<br>NEXT TO THE FLOW RATE. INPUT THE FLOW RATE ON THE DESIRED ROW, ENTER<br>VALUE USING KEYPAD AND PRESS ENTER |
| 6.  | REPEAT STEPS 2 - 5 UNTIL LOOK-UP TABLE IS FULL.                                                                                                    |
| 7.  | PRESS "AUTO" TO RETURN ACTUATOR CONTROL TO TEMPERATURE CONTROLLER.                                                                                                    |
| NO. | TE: THE PASSWORD MUST BE ENTERED BEFORE THE ACTUATOR CONTROL, AUTO<br>ISOLATION AND AUTO SHUTDOWN FUNCTIONS CAN BE ACCESSED.                                                            |
| M   | 1AIN MENU SYSTEM STATUS ALARM MENU PREVIOUS SCREEN                                                                                                    |

• For more information see Section 3.2.3 Recalibrate Look-Up Table and Section 8.2.4.A for "Recalibration Instructions".

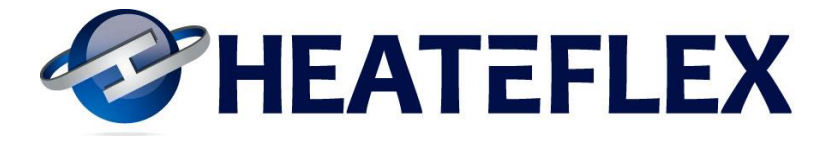

**B.** Factory Adjustable Menu

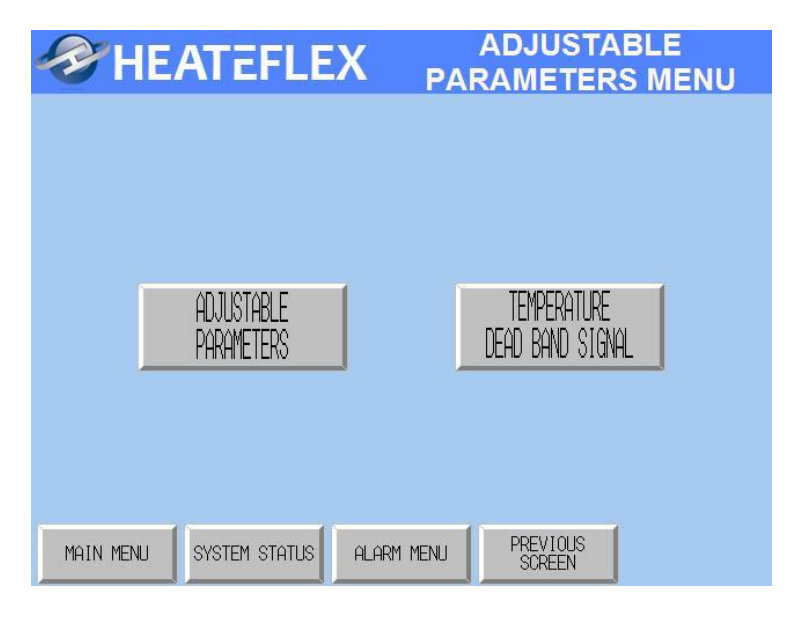

- The Factory Adjustable Parameters screen can be accessed by pressing the "FACTORY ADJUSTABLE PARAMETERS" button.
- The Temperature Dead Band screen can be accessed by pressing the "TEMPERATURE DEAD BAND SIGNAL" button (a "special" password is required).

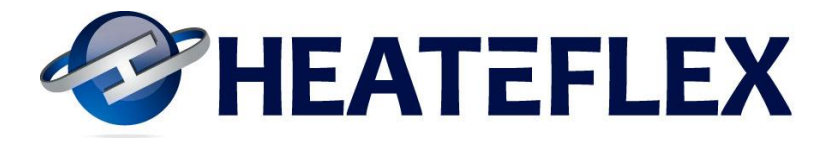

#### **C. Factory Adjustable Parameters**

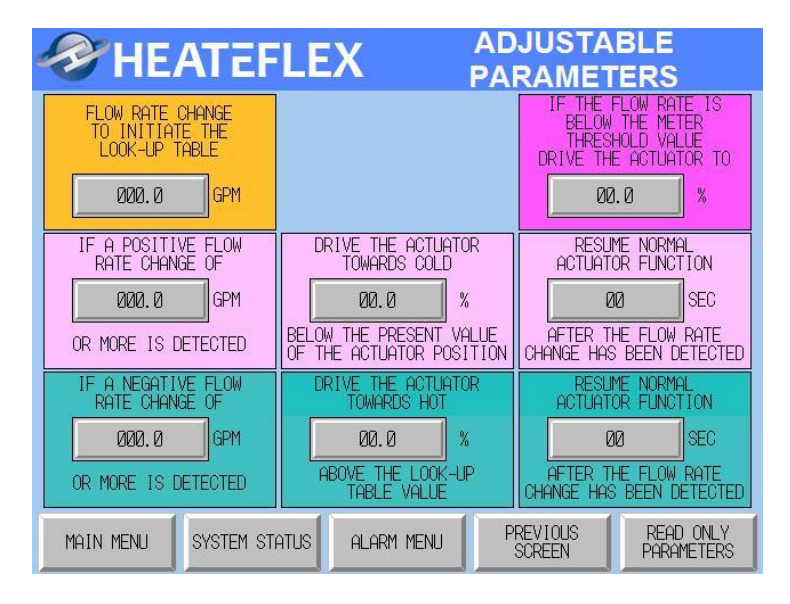

- <u>NOTE:</u> Changing the values in the "Factory Adjustable Parameters" screen may affect the temperature control of the system.
- "Flow Rate Change to Initiate Look-Up Table":

This is a programmable "Change in the Flow Rate Value", which is used to control the process temperature. Once the system detects a change in flow rate, for example greater than 1 gpm, the Look-Up Table will be initiated. The Factory Default value is 1 gpm.

- For positive flow rate changes, the following three parameters are related:
  - <u>"If A Positive Flow Rate Change of XXX.X GPM or More is Detected":</u> This is also another programmable "Change in the Flow Rate Value", which will drive the actuator to a certain percentage considering that the flow rate change detected is positive and greater or equal to the specified value. The Factory Default value is 5 gpm.
  - <u>"Drive the Actuator Towards Cold XX.X% Below the Present Value of the Actuator Position":</u>

This parameter is the amount the actuator will be driven towards the cold direction if a flow rate greater than or equal to the "If a Positive Flow Rate Change of XXX.X GPM or More is Detected" value occurs. For example, if the actuator is currently at 70% and the "Drive the Actuator Towards Cold XX.X% Below the Present Value of the Actuator Position" parameter is set to 15%. Once a positive flow rate change is detected the actuator will move to an actuator position of 55% (70% - 15% = 55%). The Factory Default value is 10%.

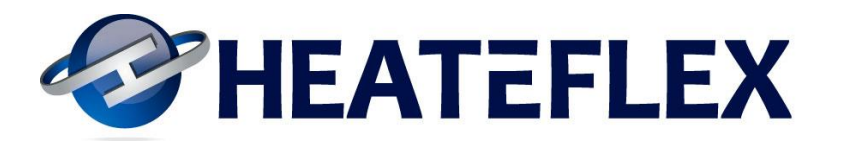

## • <u>"Resume Normal Actuator Function XX Sec After the Flow Rate Change</u> <u>Has Been Detected":</u>

This parameter will hold the actuator at the calculated position for the specified amount of time entered. This time begins once the positive flow rate change has been detected. Once the timer has completed the Fluidix system will refer to the Look-Up Table and move the actuator accordingly based on the current flow rate of the system and the values entered in the Look-Up Table. The Factory Default value is 20 seconds.

## • For negative flow rate changes, the following three parameters are related:

- <u>"If A Negative Flow Rate Change of XXX.X GPM or More is Detected":</u> This is also another programmable "Change in the Flow Rate Value", which will drive the actuator to a certain percentage considering that the flow rate change detected is positive and greater or equal to the specified value. The Factory Default value is 5 gpm.
- <u>"Drive the Actuator Towards Hot XX.X% Above the Look-Up Table Value":</u>

This parameter is the amount the actuator will be driven towards the hot direction if a flow rate greater than or equal to the "If a Negative Flow Rate Change of XXX.X GPM or More is Detected" value occurs. Once a negative flow rate change is detected the Fluidix system will take into account the current flow rate of the system, refer to the Look-Up Table and move the actuator accordingly. For example, if a negative flow rate change occurs from 25 gpm to 7 gpm, the Fluidix system will move the actuator based on the values entered in the Look-Up Table for that specific flow rate. Let's say, that the actuator is currently at 70%, the "Drive the Actuator Towards Hot XX.X% Above the Look-Up Table Value" parameter is set to 15%, and the Actuator Position entered in the Look-Up Table for 7 gpm is 65%. The actuator will then move from the current position of 70% to 80% (65% + 15% = 80%). The Factory Default value is 10%.

• <u>"Resume Normal Actuator Function XX Sec After the Flow Rate Change</u> <u>Has Been Detected":</u>

This parameter will hold the actuator at the calculated position for the specified amount of time entered. This time begins once the negative flow rate change has been detected. Once the timer has completed the Fluidix system will refer to the Look-Up Table and move the actuator accordingly based on the current flow rate of the system and the values entered in the Look-Up Table. The Factory Default value is 20 seconds.

#### • <u>"If Flow Rate is Below the Meter Threshold Value Drive Actuator to XX.X%":</u> If the Flow Rate is less than the Flow Meter Threshold value or PLC 'hard-coded' value the actuator will be driven to the specified value entered for this parameter. The Factory Default is 50%.

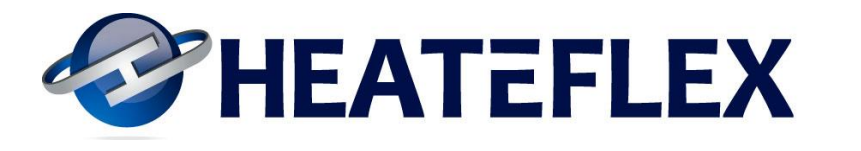

#### • Factory Read Only Parameters:

The Read Only Factory Parameters screen can be accessed by pressing the "READ ONLY PARAMETER" button indicated by the arrow. Upon depression of the "Read Only Parameter" button a password needs to be entered in order to access the Read Only Factory Parameters screen. This screen is illustrated below. The values on this screen are for read only purposes and cannot be modified. The "special" password for accessing the Factory Parameters (Read Only) screen is **0256**.

| <b>HF</b>                         | ATEE                      |                                                     | DJUSTABLE                                                                          |
|-----------------------------------|---------------------------|-----------------------------------------------------|------------------------------------------------------------------------------------|
|                                   |                           |                                                     | ARAMETERS                                                                          |
| FLOW RATE<br>TO INITIA<br>LOOK-UP | CHANGE<br>TE THE<br>TABLE |                                                     | IF THE FLOW RATE IS<br>BELOW THE METER<br>THRESHOLD VALUE<br>DRIVE THE ACTUATOR TO |
| 000.0                             | GPM                       |                                                     | 00.0 %                                                                             |
| IF A POSITI<br>RATE CHAN          | VE FLOW<br>GE OF          | DRIVE THE ACTUATOR<br>TOWARDS COLD                  | RESUME NORMAL<br>ACTUATOR FUNCTION                                                 |
| 000.0                             | GPM                       | 00.0 %                                              | ØØ                                                                                 |
| OR MORE IS [                      | DETECTED                  | BELOW THE PRESENT VALUE<br>OF THE ACTUATOR POSITION | AFTER THE FLOW RATE<br>CHANGE HAS BEEN DETECTED                                    |
| IF A NEGATI<br>RATE CHAN          | VE FLOW<br>GE OF          | DRIVE THE ACTUATOR<br>TOWARDS HOT                   | RESUME NORMAL<br>ACTUATOR FUNCTION                                                 |
| 000.0                             | GPM                       | 00.0 %                                              | ØØ                                                                                 |
| OR MORE IS [                      | DETECTED                  | ABOVE THE LOOK-UP<br>TABLE VALUE                    | AFTER THE FLOW RATE<br>CHANGE HAS BEEN DETECTED                                    |
| MAIN MENU                         | SYSTEM ST                 | ALARM MENU                                          | PREVIOUS READ ONLY PARAMETERS                                                      |

| HEATER 🔗                              | LEX READ C        | ONLY FACTORY<br>RAMETERS |
|---------------------------------------|-------------------|--------------------------|
|                                       |                   |                          |
| HOT VALVE TEMP.                       | HOT VALVE OVER-TE | EMPERATURE ALARM         |
| · · · · · · · · · · · · · · · · · · · | ALARM SETPOINT    | DELAY TIMER              |
| 000.0                                 | 000.0             | 00.0                     |
| С                                     | C                 | SEC                      |
| FLOW RATE                             | LOW FLOW F        | RATE ALARM               |
|                                       | ALARM SETPOINT    | DELAY TIMER              |
|                                       | 00.0              | 00.0                     |
| GPM                                   | GPM               | SEC                      |
|                                       |                   |                          |

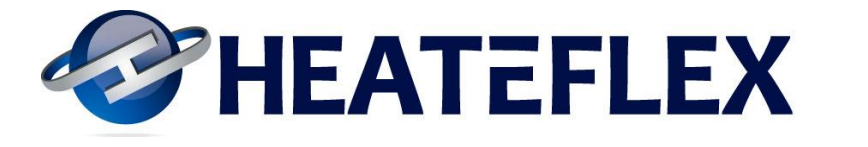

#### **D.** Temperature Dead Band

| HEATER             | LEX T              | EMPERATURE<br>DEAD BAND |
|--------------------|--------------------|-------------------------|
| D.I. PROCESS TEMP. | TEMP. DEAD BAND    | TEMP. DEAD BAND         |
| C                  | SIGNAL STATUS      | MODE                    |
| TEMPERA            | TURE DEAD BAND PAR | AMETERS                 |
| LOW TEMP. SETTING  | HIGH TEMP. SETTING | DELAY TIMER             |
| 000.0              | 000.0              | 00.0                    |
| С                  | C                  | SEC                     |
|                    |                    |                         |

- <u>Note:</u> A "special" password in required in order to access the Temperature Dead Band screen or to change/modify the Temperature Dead Band parameters. The "special" password is **0256**.
- <u>**"Temp. Dead Band Mode":**</u> To enable the Temperature Dead Band Signal this feature must be enabled by pressing the button located in the "Temp. Dead Band Mode" box.
- <u>"Low Temp. Setting"</u>: To change the lower dead band range parameter, press the box under "Low Temp. Setting" to the desired value.
- <u>"High Temp. Setting":</u> To change the higher dead band range parameter, press the box under "High Temp. Setting" to the desired value.
- <u>"Delay Timer":</u> To change delay timer setting, press the box under "Delay Timer" to the desired value.
- The "INACTIVE" label and indicating lamp located in the "Temp. Dead Band Signal Status" box will change to "ACTIVE" and illuminate green respectively when the D.I. Process Temperature is within the temperature dead band range.
- NOTE: The D.I. Process Temperature must be greater than the "Low Temp. Setting" and less than the "High Temp. Setting" in order for the Temperature Dead Band Signal to become active.
- When active, the Temperature Dead Band Signal is sent through as a dry contact signal and through the Ethernet communications (if available).

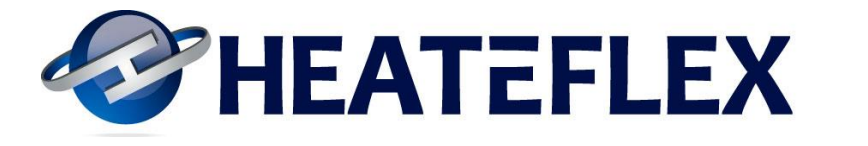

# 8.2.5 Temperature Control Trending

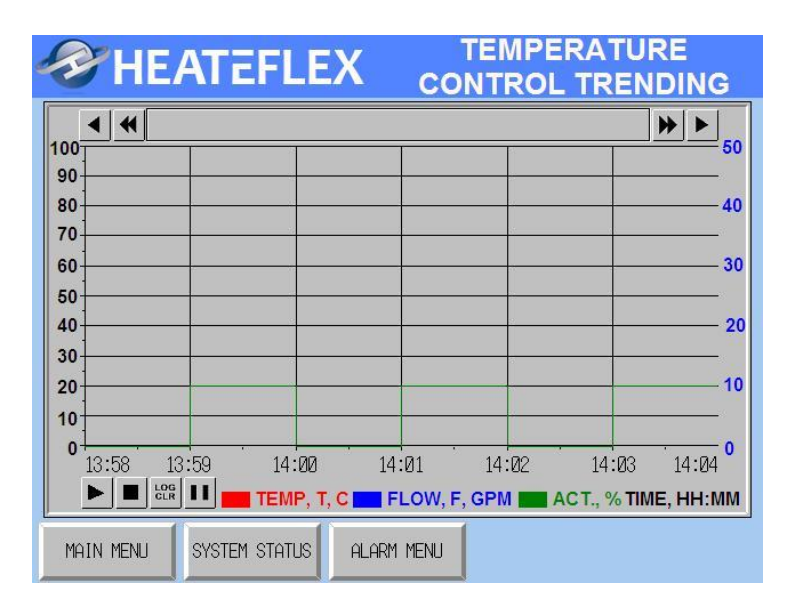

• This screen displays the process temperature, flow rate, and actuator position in real time. To reset the graph press the "Pause" or "Stop" button followed by the "Log Clear" button. To start the graph, press the "Start" button.

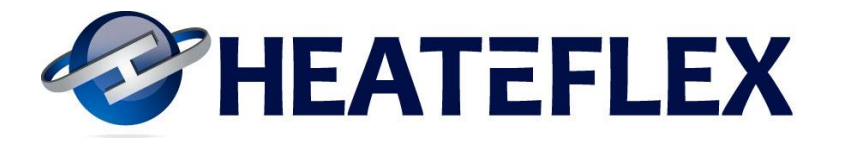

#### 8.2.6 Alarm Menu

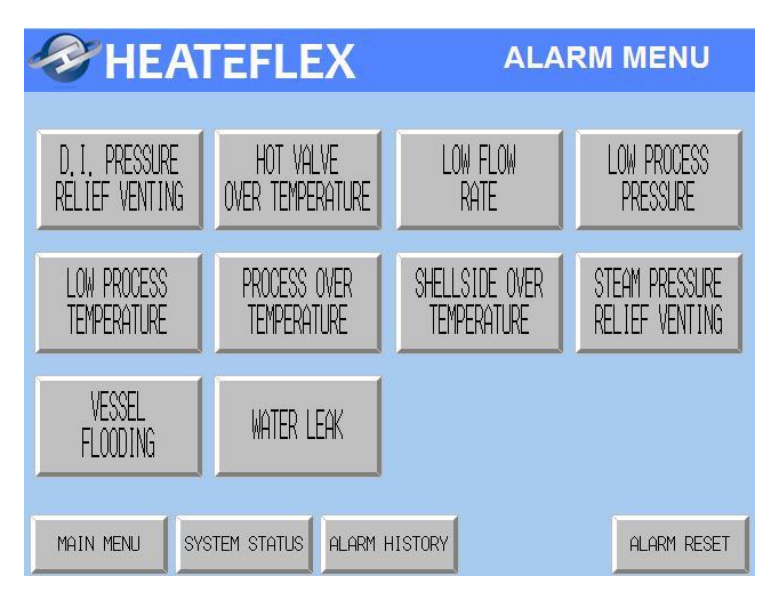

- See Section 4.7 Summary of Alarm Conditions and System Responses for a detailed list of critical alarms and alarms.
- The alarm set points or alarm delays can be modified on their respective Diagnostic Information screens, if applicable.
- More information on specific Alarms and Diagnostic Information can be found on the respective Alarm Screens.

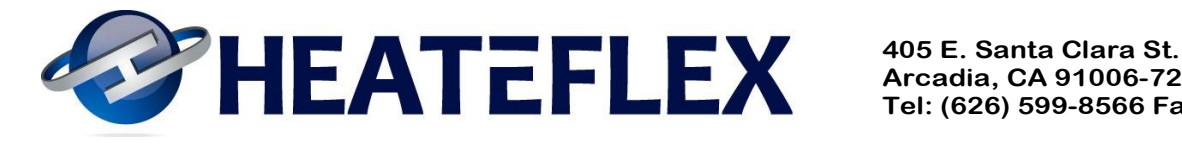

#### A. D.I. Pressure Relief Venting Alarm

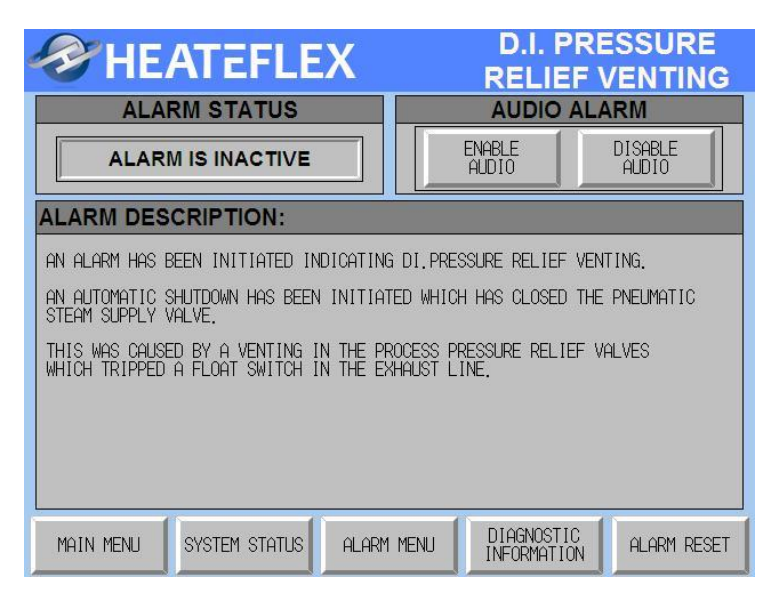

**B. D.I. Pressure Relief Venting Diagnostic Information** 

| HEA                                                  | TEFLE                                                                                                    | X                                    | D.I. PRE<br>RELIEF \    | SSURE        |  |
|------------------------------------------------------|----------------------------------------------------------------------------------------------------|--------------------------------------|-------------------------|--------------|--|
| DIAGNOSTIC IN                                        | IFORMATIC                                                                                                    | N:                                   |                         |              |  |
| 1. THERE HAS BEEN                                    | A FAILURE OF                                                                                                    | THE STEAM SUPPL                      | .Y.                     |              |  |
| 2. THERE HAS BEEN                                    | A PRESSURE EX                                                                                                    | CURSION IN THE                       | DI SUPPLY PRESSU        | JRE.         |  |
| 3. THE ISOLATION<br>WITH THE PNEUM<br>THE DI WATER I | <ol> <li>THE ISOLATION VALVES WERE CLOSED UPSTREAM AND DOWNSTREAM OF THE UNIT<br/>WITH THE PNEUMATIC STEAM VALVE STILL OPEN CAUSING THERMAL EXPANSION OF<br/>THE DI WATER IN THE HEAT EXCAMPGER.</li> </ol> |                                      |                         |              |  |
| 4. THERE HAS BEEN                                    | A FAILURE OF                                                                                                    | THE FLOAT SWITC                      | H IN THE EXHAUST        | ΓLINE.       |  |
| 5. THERE HAS BEEN<br>CONNECTED TO T                  | A PRESSURE RE<br>HE SAME EXHAUS                                                                                                    | ELIEF VENTING BY<br>ST PIPING NETWOR | ' ANOTHER PIECE (<br>K. | OF EQUIPMENT |  |
|                                                      |                                                                                                    |                                      |                         |              |  |
|                                                      |                                                                                                    |                                      |                         |              |  |
|                                                      |                                                                                                    |                                      |                         |              |  |
| MAIN MENU SY                                         | STEM STATUS                                                                                                    | ALARM MENU                           | PREVIOUS<br>SCREEN      | ALARM RESET  |  |

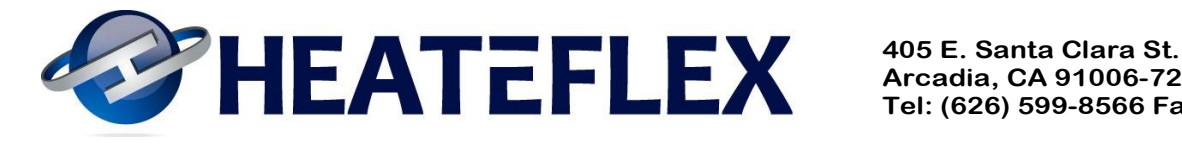

#### C. Hot Valve Over Temperature Alarm

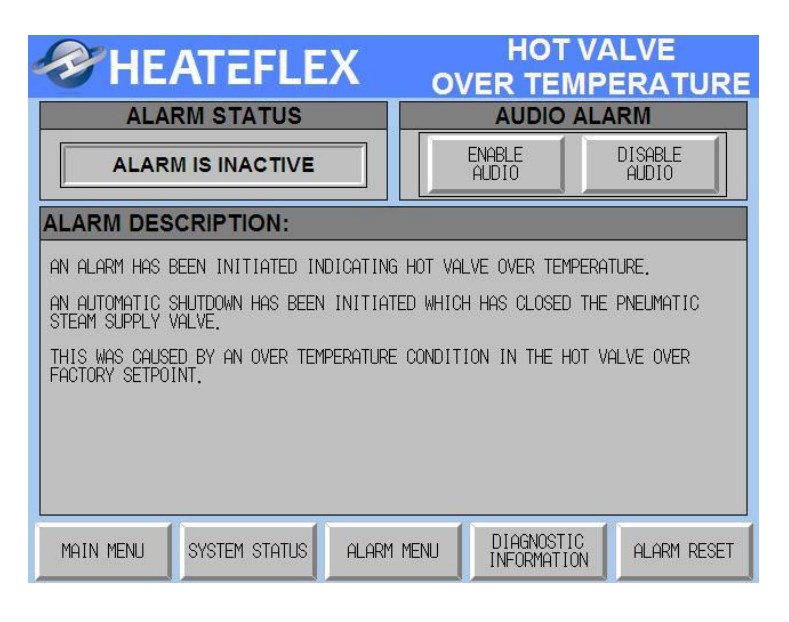

**D.** Hot Valve Over Temperature Diagnostic Information

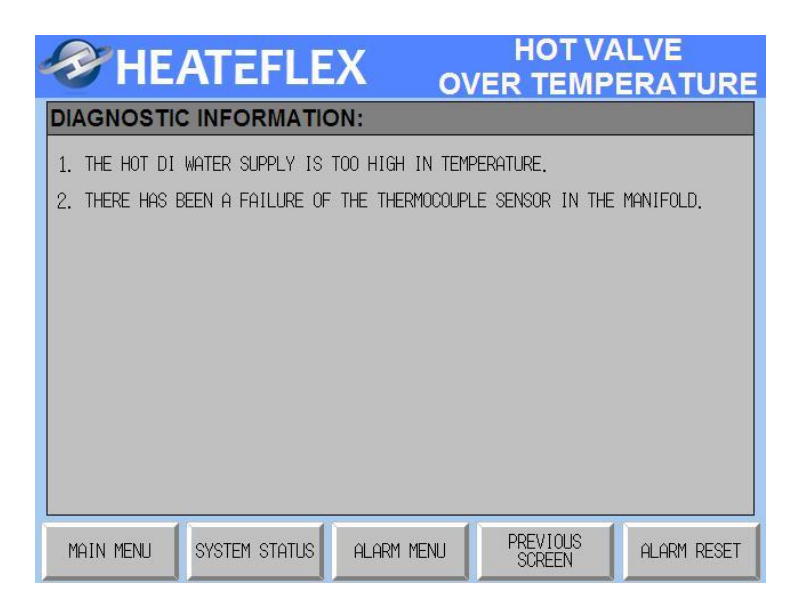

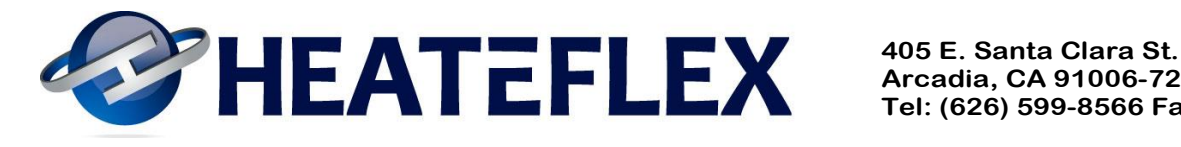

#### E. Low Flow Rate Alarm

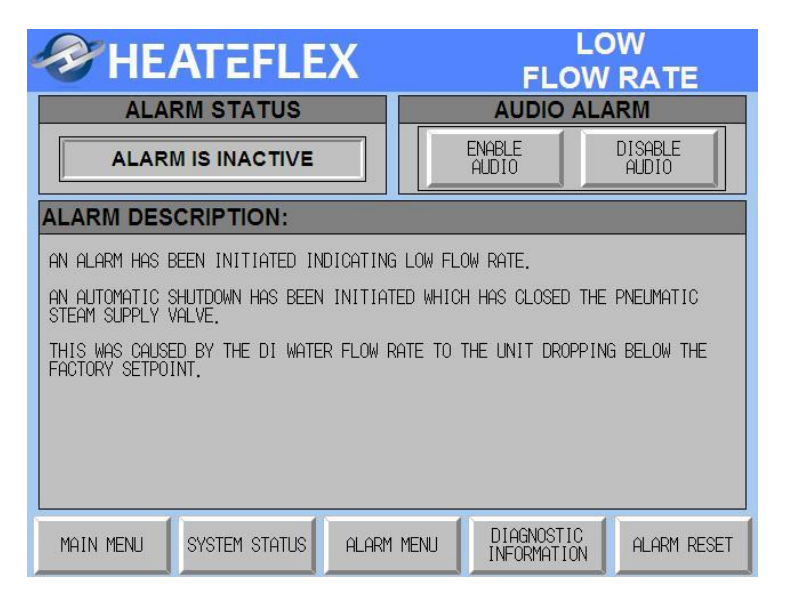

#### F. Low Flow Rate Diagnostic Information

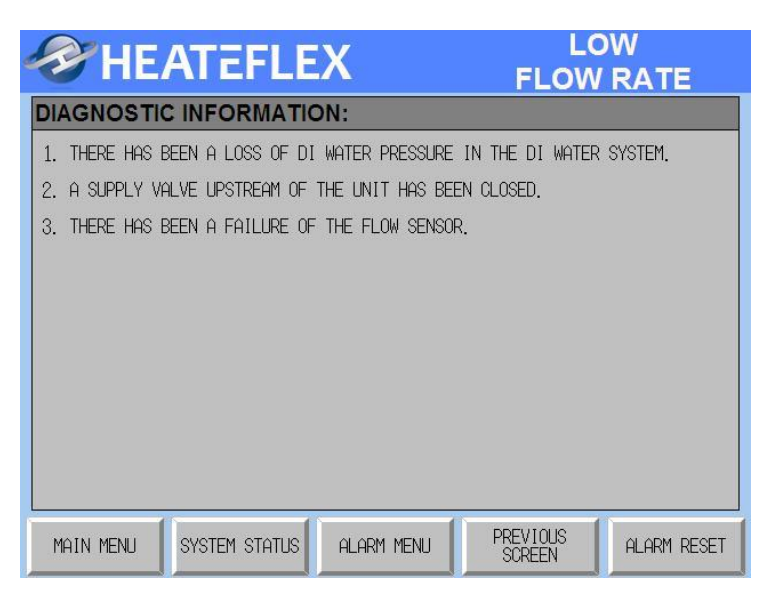

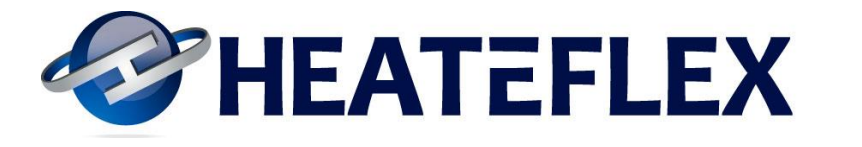

#### **G. Low Process Pressure Alarm**

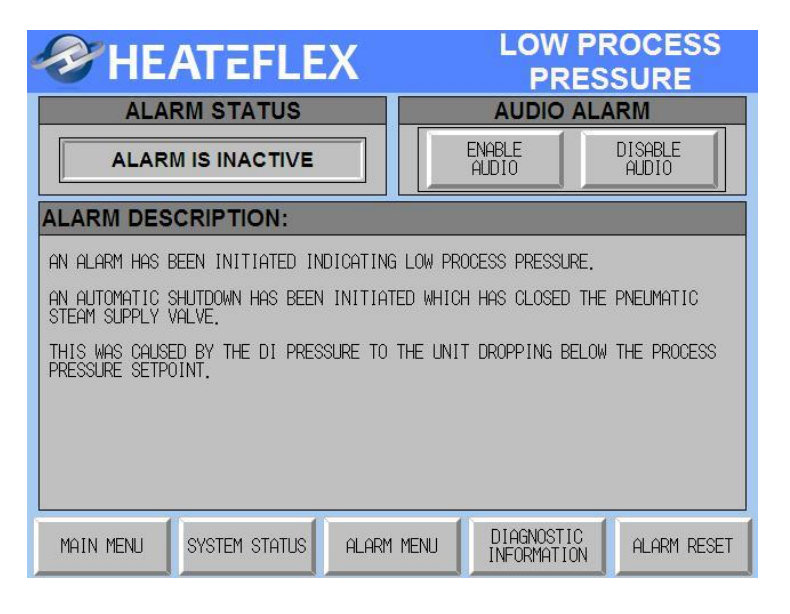

#### **H.** Low Process Pressure Diagnostic Information

| HE 🌮                                                                                                    | ATEFLE                                                                                       | X                   | LOW PF<br>PRES     |             |  |  |
|----------------------------------------------------------------------------------------------------|----------------------------------------------------------------------------------------------|---------------------|--------------------|-------------|--|--|
| DIAGNOSTI                                                                                                    |                                                                                              | ON:                 |                    |             |  |  |
| 1. THERE HAS I                                                                                                    | BEEN A LOSS OF DI                                                                            | WATER PRESSURE IN   | THE DI WATER       | SYSTEM.     |  |  |
| 2. A SUPPLY VI                                                                                                    | ALVE UPSTREAM OF                                                                             | THE UNIT HAS BEEN ( | CLOSED.            |             |  |  |
| 3. THERE HAS I                                                                                                    | BEEN A FAILURE OF                                                                            | THE PRESSURE TRANS  | SDUCER OR TRAM     | ISMITTER.   |  |  |
| 4. THE PRESSURE SETPOINT TO INITIATE AN AUTOMATIC ISOLATION HAS BEEN SET<br>TOO HIGH COMPARED TO THE NORMAL VARIATIONS IN THE DI SUPPLY PRESSURE. |                                                                                              |                     |                    |             |  |  |
| PROCESS PI                                                                                                    | PROCESS PRESSURE LOW PROCESS PRESSURE ALARM                                                  |                     |                    |             |  |  |
| 000.1                                                                                                    | Olda.0         ALARM SETPOINT         DELAY TIMER           000.0         000.0         00.0 |                     |                    |             |  |  |
| PSI PSI SEC                                                                                                    |                                                                                              |                     | SEC                |             |  |  |
| MAIN MENU                                                                                                    | SYSTEM STATUS                                                                                | ALARM MENU          | PREVIOUS<br>SCREEN | ALARM RESET |  |  |

- <u>Low Process Pressure Alarm Set Point:</u> To change this parameter, press the box under "Low Process Pressure Alarm" to the desired value. The default value is 10 psi.
- <u>Low Process Pressure Delay Timer</u>: To change, this parameter, press the box under "Low Process Pressure Alarm" to the desired value. The default value is 20 seconds.

Revision 10 01/17/13

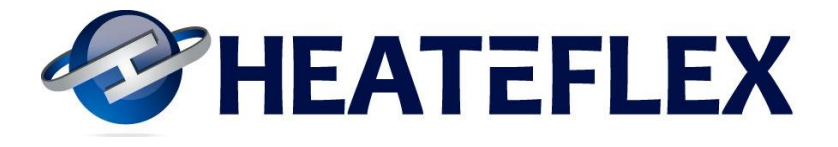

#### I. Low Process Temperature Alarm

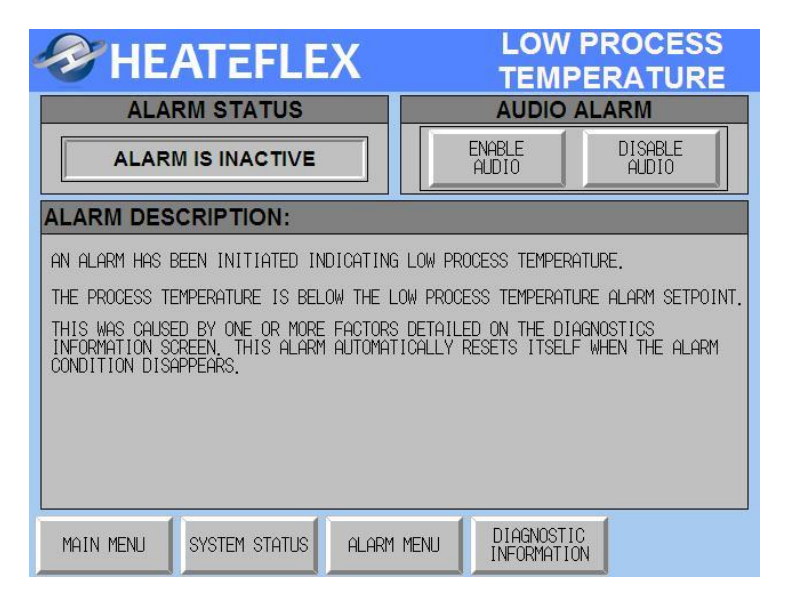

J. Low Process Temperature Diagnostic Information

| <b>HEATER</b>                        | LEX                    | LOW PROCESS<br>TEMPERATURE     |  |  |  |
|--------------------------------------|------------------------|--------------------------------|--|--|--|
| DIAGNOSTIC INFOR                     | MATION:                |                                |  |  |  |
| 1. THE ISOLATION VALVES              | HAVE BEEN LEFT IN "BY  | YPASS", ON SYSTEM STATUS.      |  |  |  |
| 2. THE PNEUMATIC STEAM V             | VALVE HAS BEEN LEFT IN | N "CLOSE", ON SYSTEM STATUS.   |  |  |  |
| 3. THE ACTUATOR HAS BEEN             | N LEFT IN MANUAL MODE, | , ON THE RECALIBRATION SCREEN. |  |  |  |
| 4. THERE HAS BEEN A LOSS             | S OR FAILURE OF STEAM  | SUPPLY.                        |  |  |  |
| 5. THE SYSTEM IS WARMING             | à UP.                  |                                |  |  |  |
| 6. THE PROCESS WATER FLO             | DW IS ZERO.            |                                |  |  |  |
| 7. THERE HAS BEEN A FAIL<br>LINKAGE. | LURE OF THE MIXING-VAL | LVE ACTUATOR OR ITS DRIVE      |  |  |  |
| PROCESS TEMP.                        | LOW PROCES             | S TEMPERATURE ALARM            |  |  |  |
|                                      | ALARM SETPO            | DINT DELAY TIMER               |  |  |  |
| 000.0 000.0 000.0                    |                        |                                |  |  |  |
| C C SEC                              |                        |                                |  |  |  |
| MAIN MENU SYSTEM S                   | TATUS ALARM MENU       | PREVIOUS<br>SCREEN             |  |  |  |

- **Low Process Temperature Set Point**: To change this parameter, press the box under "Low Process Temperature Alarm" to the desired value. The default value is 20 °C.
- <u>Low Process Temperature Delay Timer</u>: To change, this parameter, press the box under "Low Process Temperature Alarm" to the desired value. The default value is 20 seconds.

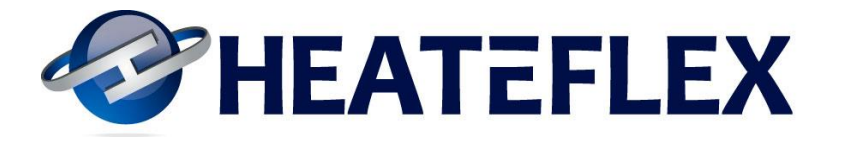

#### K. Process Over Temperature Alarm

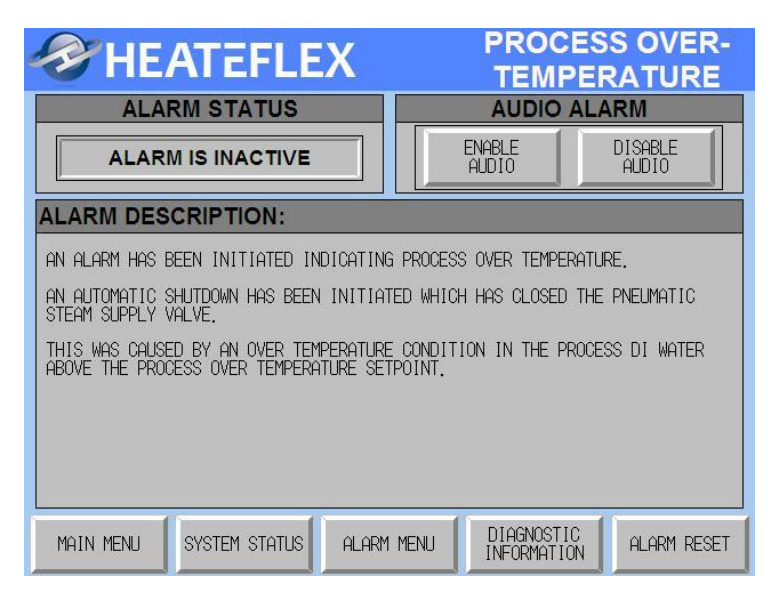

L. Process Over Temperature Diagnostic Information

| <b>HEATER</b>                                                                 | LEX                                              | PROCES<br>TEMPER               | S OVER-<br>RATURE |  |  |
|-------------------------------------------------------------------------------|--------------------------------------------------|--------------------------------|-------------------|--|--|
| DIAGNOSTIC INFORM                                                             | IATION:                                          |                                |                   |  |  |
| 1. THERE HAS BEEN A FAIL<br>LINKAGE BETWEEN THE A                             | URE OF THE MIXING-VALL<br>CTUATOR AND THE MIXING | JE ACTUATOR OR TH<br>à VALVES. | HE DRIVE          |  |  |
| 2. THE ALARM SETPOINT IS                                                      | TOO LOW WITH RESPECT                             | TO THE PROCESS S               | SETPOINT.         |  |  |
| 3. THERE HAS BEEN A FAIL                                                      | URE OF THE THERMOCOUPL                           | .E TEMPERATURE SE              | ENSOR.            |  |  |
| 4. THE ACTUATOR HAS BEEN LEFT IN THE MANUAL MODE ON THE RECALIBRATION SCREEN. |                                                  |                                |                   |  |  |
| PROCESS TEMP.                                                                 | PROCESS OVER                                     | R-TEMPERATU                    | RE ALARM          |  |  |
| ALARM SETPOINT         DELAY TIMER           000.0         000.0         00.0 |                                                  |                                |                   |  |  |
| C                                                                             | C C                                              |                                | SEC               |  |  |
| MAIN MENU SYSTEM ST                                                           | ATUS ALARM MENU                                  | PREVIOUS<br>SCREEN             | ALARM RESET       |  |  |

- <u>Process Over Temperature Set Point</u>: To change this parameter, press the box under "Process Over Temperature Alarm" to the desired value. The default value is 95 °C.
- <u>Process Over Temperature Set Point Delay Timer:</u> To change, this parameter, press the box under "Process Over Temperature Alarm" to the desired value. The default value is 20 seconds.

Revision 10 01/17/13

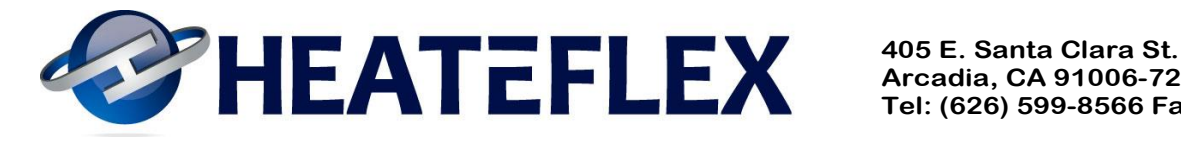

#### M. Shellside Over Temperature Alarm

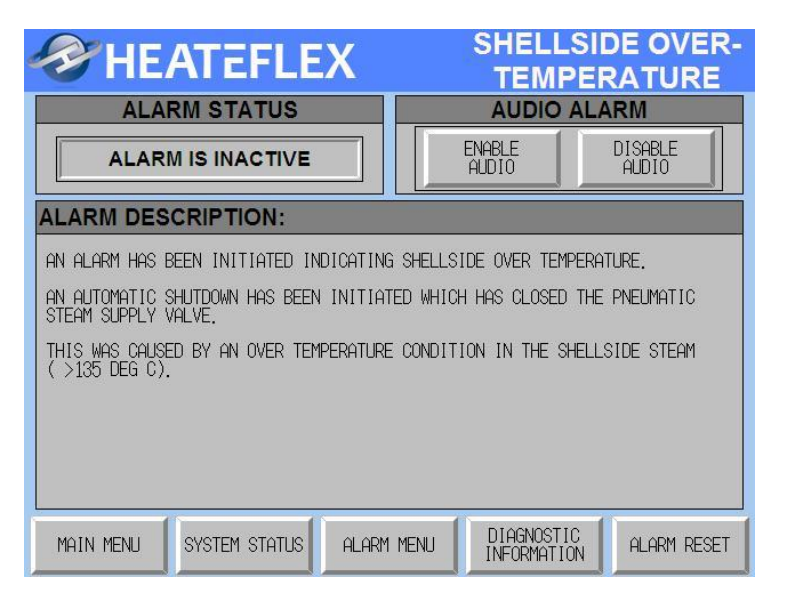

N. Shellside Over Temperature Diagnostic Information

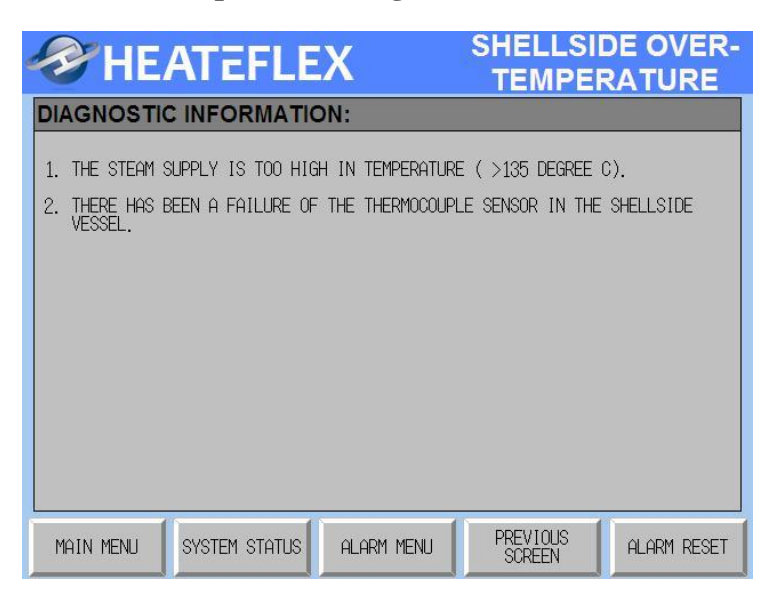

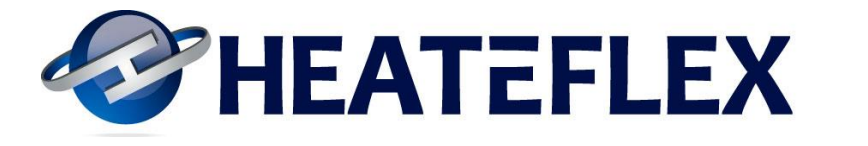

#### **O. Steam Pressure Relief Venting Alarm**

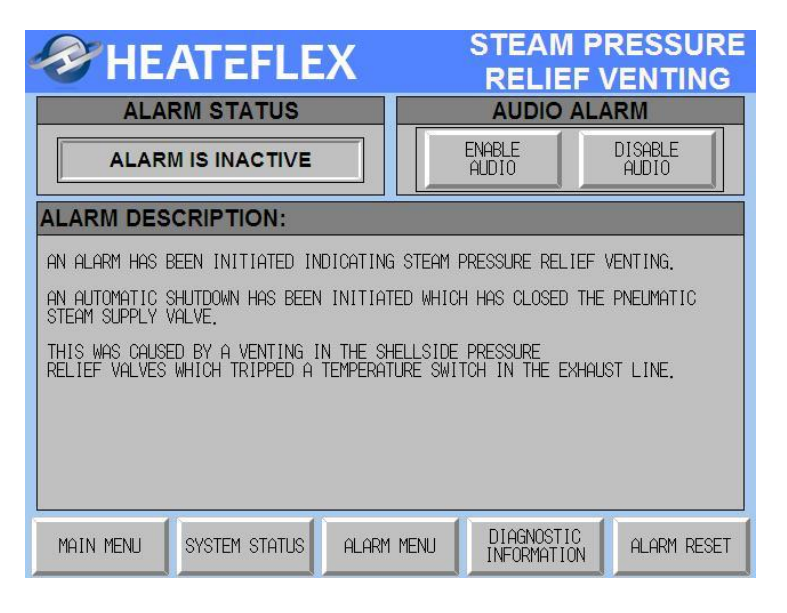

P. Steam Pressure Relief Venting Diagnostic Information

| 🛷 HE                                                                                                    | ATEFLE                                                                                                    | X                                                                                                    | STEAM PI<br>RELIEF \                                                                     | RESSURE<br>/ENTING                                          |
|----------------------------------------------------------------------------------------------------|----------------------------------------------------------------------------------------------------|----------------------------------------------------------------------------------------------------|------------------------------------------------------------------------------------------|-------------------------------------------------------------|
| DIAGNOSTI                                                                                                    |                                                                                                    | DN:                                                                                                    |                                                                                          |                                                             |
| <ol> <li>THERE HAS I</li> <li>THE ISOLAT<br/>WITH THE PI<br/>THE DI WATI</li> <li>THERE HAS I</li> <li>THERE HAS I</li> <li>THERE HAS I</li> <li>CONNECTED</li> </ol> | BEEN A FAILURE OF<br>ION VALVES WERE C<br>VEUMATIC STEAM VA<br>ER IN THE HEAT EX<br>BEEN A FAILURE OF<br>BEEN A PRESSURE R<br>TO THE SAME EXHAU | THE STEAM SUPPL<br>LOSED UPSTREAM F<br>LVE STILL OPEN C<br>CAHNGER.<br>THE TEMPERATURE<br>ELIEF VENTING BY<br>ST PIPING NETWOF | Y.<br>IND DOWINSTREAM OF<br>AUSING THERMAL E<br>SWITCH IN THE E<br>ANOTHER PIECE (<br>K. | : THE UNIT<br>EXPANSION OF<br>EXHAUST LINE.<br>OF EQUIPMENT |
|                                                                                                    |                                                                                                    |                                                                                                    |                                                                                          |                                                             |
| MAIN MENU                                                                                                    | SYSTEM STATUS                                                                                                    | ALARM MENU                                                                                                    | PREVIOUS<br>SCREEN                                                                       | ALARM RESET                                                 |

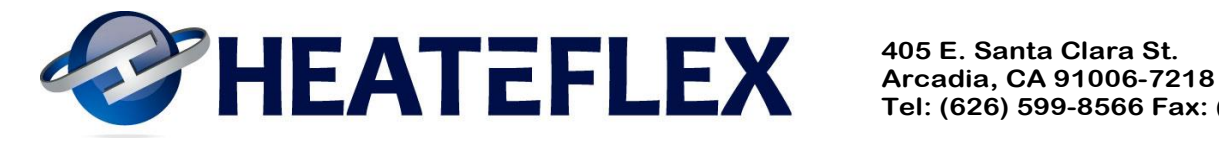

#### **Q. Vessel Flooding Alarm**

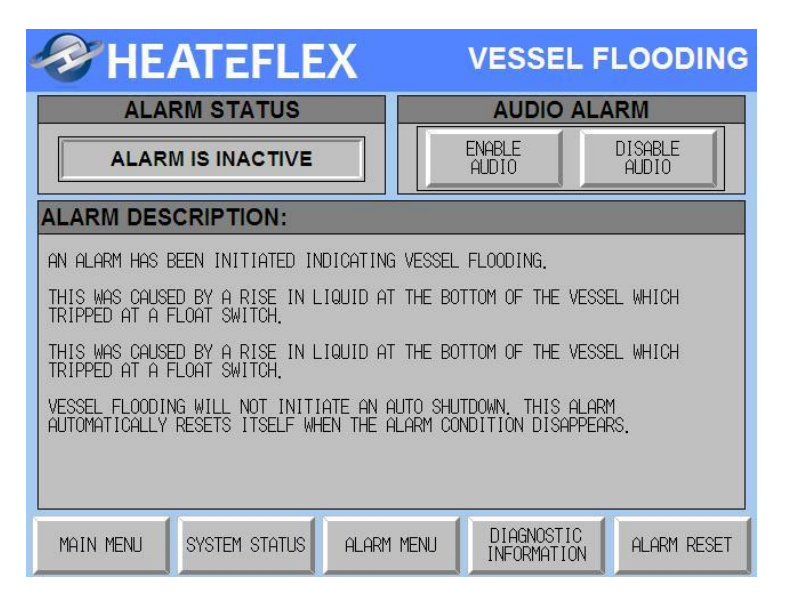

#### **R.** Vessel Flooding Diagnostic Information

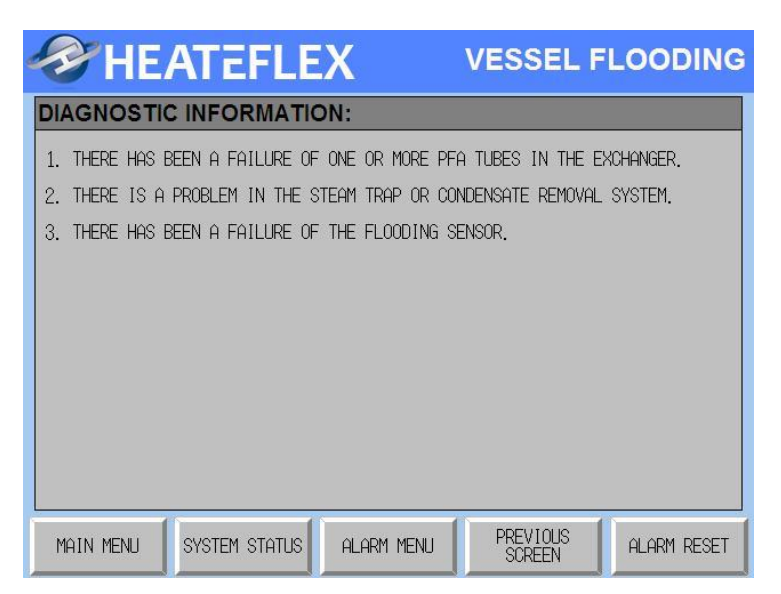

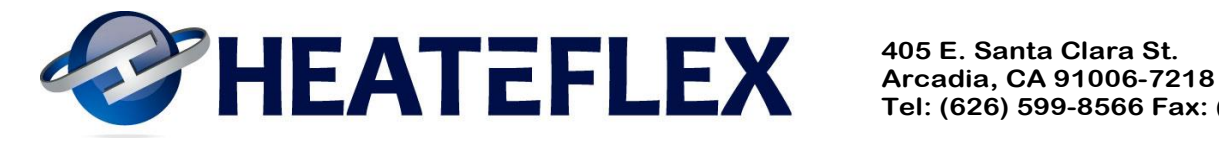

#### S. Water Leak Alarm

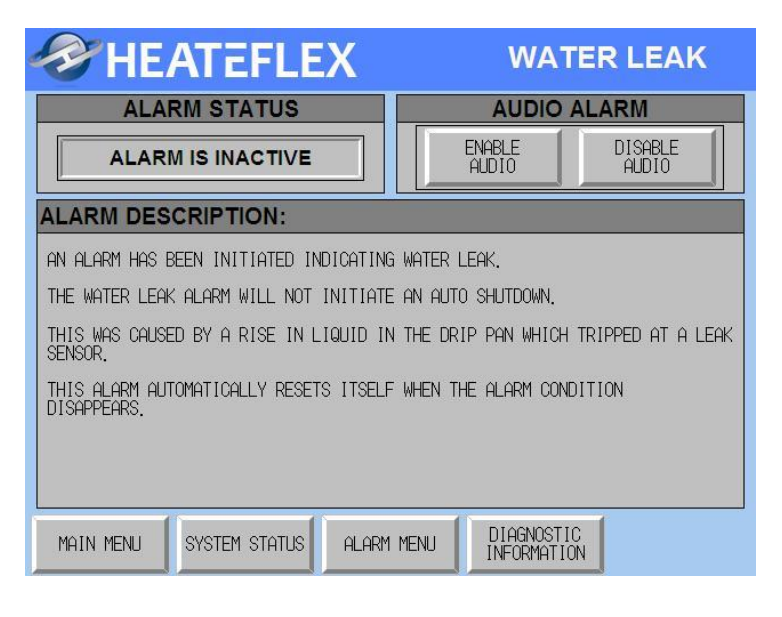

#### **T. Water Leak Diagnostic Information**

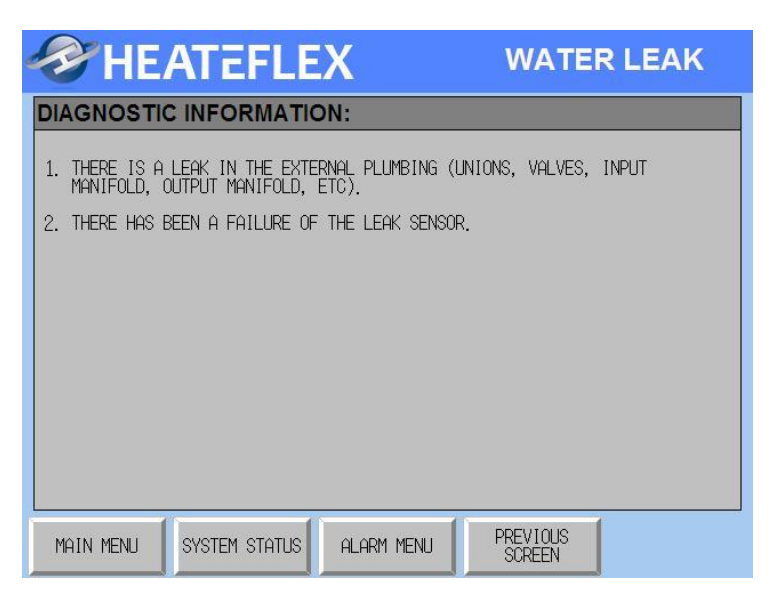

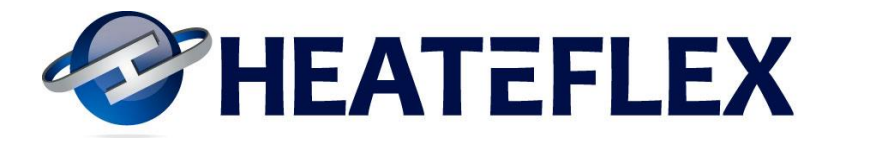

## 8.2.7 Alarm History

| HEATEFLE 🌮                                                                                                    | X ALARM                                                                                                    | HISTORY                |
|----------------------------------------------------------------------------------------------------|----------------------------------------------------------------------------------------------------|------------------------|
| 01/02/2013         01:58:13         PM           01/02/2013         01:58:13         PM           01/02/2013         01:58:13         PM <td>A larm Message<br/>A larm Message<br/>A larm Message</td> <td>▲<br/>▲<br/>★</td> | A larm Message<br>A larm Message<br>A larm Message | ▲<br>▲<br>★            |
| MAIN MENU SYSTEM STATUS                                                                                                    | ALARM MENU                                                                                                    | CLEAR ALARM<br>HISTORY |

- See Section 3.2 .7 Alarm History for more information.
- The Alarm History keeps a log of all alarm occurrences and records the date, time, and alarm type in the order that they appear.
- The box located at the left of each entry designates the status of the alarm. A red box would indicate that an active alarm condition exists, while a blue box would designate that the alarm condition is no longer active and has been resolved/reset.
- To scroll up and down the log entries press the arrows located on the right of the box. To clear the Alarm History log entries press the "CLEAR ALARM HISTORY" button.

Note: An "administrative password" is required in order to clear the Alarm History log.

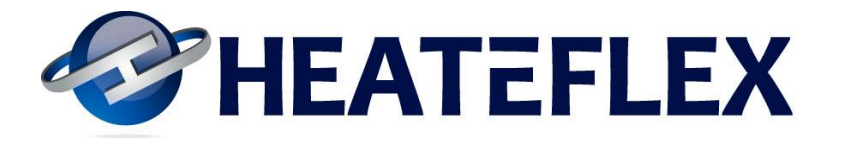

#### 8.2.8 External Flow Sensors

| HEATEFLEX EXTERNAL FLOW |             |                |           |  |  |
|-------------------------|-------------|----------------|-----------|--|--|
| EXTERNAL                | E           | XTERNAL FLOW # | <b>#1</b> |  |  |
| FLOW #1                 | LOW LIMIT   | HIGH LIMIT     | STATUS    |  |  |
| 000.0                   | 000.0       | 000.0          | CONNECTED |  |  |
| GPM                     |             |                |           |  |  |
| EXTERNAL                | E           | XTERNAL FLOW # | \$2       |  |  |
| FLOW #2                 | LOW LIMIT   | HIGH LIMIT     | STATUS    |  |  |
| 000.0                   | 000.0       | 000.0          | CONNECTED |  |  |
| GPM                     |             |                | <u> </u>  |  |  |
| EXTERNAL                | E           | XTERNAL FLOW # | t3        |  |  |
| FLOW #3                 | LOW LIMIT   | HIGH LIMIT     | STATUS    |  |  |
| 000.0                   | 000.0       | 000.0          | CONNECTED |  |  |
| GPM                     |             |                | <u>p</u>  |  |  |
| MAIN MENU SYS           | STEM STATUS | MENU           |           |  |  |

- This primary function of this screen is to monitor the flow reading of three external flow sensors. These flow sensors do not affect the operation of the Fluidix and serve as a read only screen.
- If an external flow sensor is connected the label under "Status" will change to connected. Alternatively if no flow sensor is connected or there is a signal loss from a flow sensor the label under "Status" will display "Disconnected" and will be illuminated in yellow.
- Refer to the electrical schematic for external flow sensor connections.
- Flow sensors with various ranges can be used. The "Low Limit" and "High Limit" parameters allow you to enter the flow sensor range anywhere from 0 gpm to 100 gpm.
- To connect external flow sensors please refer to Section 8.5 Drawings Electrical Schematic (pg. 8 of 8).

Note: An "administrative password" is required in order to set the value for the and low limit for external flow sensors.

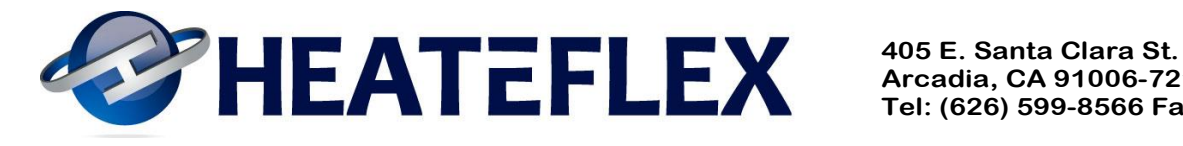

#### **8.3 Pressure Relief Valve Calibration Procedure**

Recommended Procedure for Setting the Pressure Relief Valve (PRV):

- 1. Connect the inlet of the PRV to a pressure regulated water source and a pressure gauge.
- 2. Connect the outlet of the PRV to drain.
- 3. Regulate the incoming water pressure to the desired pressure setting. (Factory setting 60 psi)
  - a. PRV will start to weep from approximately 3-5 psi below actual pressure setting.
  - b. PRV will fully vent (open) at the pressure setting.
- 4. Turn the locking nut counter clockwise (CCW) direction to loosen the locking nut.
- 5. Turn the knob to adjust the pressure setting.
  - a. Clockwise (CW) to increase the pressure setting.
  - b. Counter clockwise (CCW) to decrease the pressure setting.
- 6. Adjust until the desired pressure setting is reached.
- 7. Once the desired pressure setting is achieved tighten the locknut by turning it in the clockwise (CW) direction.

See Section 4.3.2 Tube Side Over-Pressure for more information.

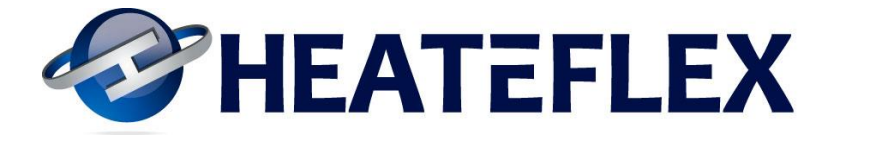

#### 8.4 Fluidix PC Quality Control Documentation

#### 8.4.1 Fluidix Equipment Specifications

#### FLUIDIX P5911C304/118S63D-B/P502

#### **EQUIPMENT SPECIFICATIONS**

THIS EQUIPMENT MUST ONLY BE USED WITHIN THE RANGE OF ENVIRONMENTAL CONDITIONS LISTED IN THE EQUIPMENT SPECIFICATIONS. THIS EQUIPMENT MUST BE INSTALLED WITH CUSTOMER SUPPLIED EXTERNAL SWITCH OR CIRCUIT BREAKER. SWITCH OR CIRCUIT BREAKER MUST BE:

1. IN CLOSE PROXIMITY TO THE EQUIPMENT.

2. WITHIN EASY REACH OF THE OPERATOR.

3. MARKED AS THE DISCONNECTING DEVICE FOR THE EQUIPMENT.

| Electrical Voltage:                               | 120 VAC +/-10%                                                                                                    |  |  |
|---------------------------------------------------|----------------------------------------------------------------------------------------------------|--|--|
| Amperage:                                         | 3 Amps/Safety Current 3.75Amps                                                                                                    |  |  |
| Phases:                                           | 1 Phase Current                                                                                                    |  |  |
| Frequency:                                        | 60 HZ                                                                                                    |  |  |
| Maximum flow rate & heating capacity:             | 30 GPM / 114ℓ / MIN                                                                                                    |  |  |
| Minimum operating flow rate:                      | 3.5 GPM / 13.3ℓ / MIN                                                                                                    |  |  |
| Temperature setting range:                        | 25°C ~ 95°C                                                                                                    |  |  |
| Temperature control accuracy:                     | ±1 °C                                                                                                    |  |  |
| D.I. water inlet & outlet connector:              | 50 mm, Union                                                                                                    |  |  |
| Steam supply inlet connector:                     | 3" ANSI Flange                                                                                                    |  |  |
| Steam pressure relief vent connector:             | 2" NPT                                                                                                    |  |  |
| Condensation return connector:                    | 1" NPT                                                                                                    |  |  |
| Drain port connector:                             | 1" NPT                                                                                                    |  |  |
| Manifold pressure relief venting connector:       | <sup>1</sup> /4" NPT                                                                                                    |  |  |
| Drip pan drain outlet connector:                  | nector: 1" FNPT                                                                                                    |  |  |
| Air supply input connector:½" Compression Fitting |                                                                                                    |  |  |
| Foot print (H x W x D):                           | 76 1/2" x 48" x 57" / 1943 mm x 1219 mm x 1448 mm                                                                                                    |  |  |
| Weight:                                           | 1200 lbs / 544 kg                                                                                                    |  |  |
| External communication function:                  | Ethernet and Dry Contacts                                                                                                    |  |  |
| Safety Controls:                                  | <ol> <li>DOOR INTERLOCK SWITCH</li> <li>LOW PROCESS TEMPERATURE ALARM</li> <li>PROCESS OVER TEMPERATURE ALARM</li> <li>LOW PROCESS PRESSURE ALARM</li> <li>SHELLSIDE OVER TEMPERATURE ALARM</li> <li>VESSEL FLOODING ALARM</li> <li>VESSEL FLOODING ALARM</li> <li>STEAM PRESSURE RELIEF VENTING ALARM</li> <li>HOT VALVE OVER TEMPERATURE ALARM</li> <li>LOW FLOW RATE ALARM</li> <li>UW FLOW RATE ALARM</li> <li>UNATER LEAK ALARM</li> <li>D.I. PRESSURE RELIEF VENTING</li> <li>AUTO ISOLATION / REMOTE AUTO ISOLATION</li> <li>AUTO SHUTDOWN / REMOTE AUTO SHUTDOWN</li> <li>EMERGENCY OFF (EMO) / REMOTE EMO</li> <li>GLOBAL ALARM</li> </ol> |  |  |

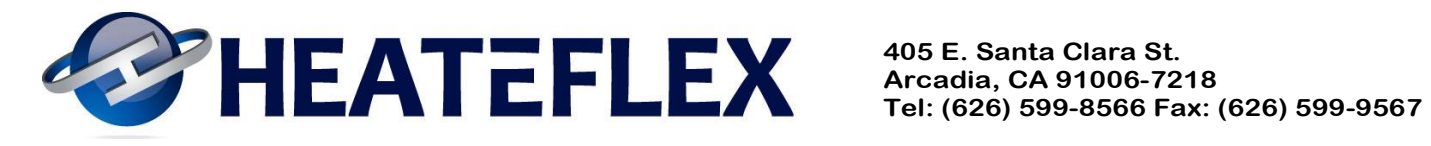

| Operational usage:                   | INDOOR USE ONLY                                                 |  |  |  |
|--------------------------------------|-----------------------------------------------------------------|--|--|--|
| Maximum operating pressure:          | 60 psi (STANDARD) @ 75°C; 70 psi (MODIFIED) @ 75°C              |  |  |  |
| Maximum fluid temperature:           | 95°C                                                            |  |  |  |
| Maximum shellside steam pressure:    | 15 psi                                                          |  |  |  |
| Maximum shellside steam temperature: | 135°C                                                           |  |  |  |
| Maximum air supply pressure:         | 70 psi                                                          |  |  |  |
| Temperature resolut0ion:             | $\pm 0.1$ °C                                                    |  |  |  |
| Maximum operating altitude:          | 6,600 feet (2,000meters)                                        |  |  |  |
| Ambient temperature range.           | $5^{\circ}C \sim 40^{\circ}C$ (operating)                       |  |  |  |
| Ambient temperature range.           | $-40^{\circ}\text{C} \sim 60^{\circ}\text{C} \text{ (storage)}$ |  |  |  |
|                                      | 80% up to 31°C                                                  |  |  |  |
|                                      | 76.7% @ 32°C                                                    |  |  |  |
|                                      | 73.3% @ 33°C                                                    |  |  |  |
|                                      | 70.0% @ 34°C                                                    |  |  |  |
| Maximum valativa humidity:           | 66.7% @ 35°C                                                    |  |  |  |
|                                      | 63.3% @ 36°C                                                    |  |  |  |
|                                      | 60.0% @ 37°C                                                    |  |  |  |
|                                      | 56.7% @ 38°C                                                    |  |  |  |
|                                      | 53.3% @ 39°C                                                    |  |  |  |
|                                      | 50.0% @ 40°C and above                                          |  |  |  |

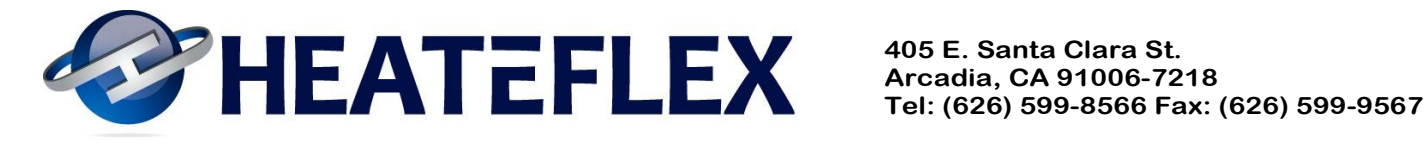

# 8.4.2 Fluidix PC Factory Default Parameters

# **QUALITY CONTROL DOCUMENTATION** FLUIDIX ULTRA-PURE D.I. WATER HEATING SYSTEM

DATE: HEATEFLEX JOB ORDER: SO **CUSTOMER PO: CUSTOMER:** JOB DESCRIPTION: FLUIDIX, 120VAC/1-PH/60Hz MODEL NO.: P5911C304/118S63D-B/P502 SERIAL NO.: USA-PC

#### I. **MECHANICAL COMPONENT SETTINGS:**

| a. | Temperature Switch             | 155 °F   |
|----|--------------------------------|----------|
| b. | Steam Pressure Relief Valve    | 15 psi   |
| c. | Pressure Regulators (Standard) | . 60 psi |
| d. | Air Supply Pressure Regulator  | -70 psi  |

#### II. **DIGITAL PRESSURE TRANSDUCER/GAUGE SETTINGS:**

| CMP | HYS                                                         |
|-----|-------------------------------------------------------------|
| OPC | NPN                                                         |
| FIL | F-1                                                         |
| ECO | EOF                                                         |
| LRG | LR0                                                         |
| UNI | PSI                                                         |
| A-L | 0.00                                                        |
| A-H |                                                             |
| US1 | NOU                                                         |
|     | CMP<br>OPC<br>FIL<br>ECO<br>LRG<br>UNI<br>A-L<br>A-H<br>US1 |

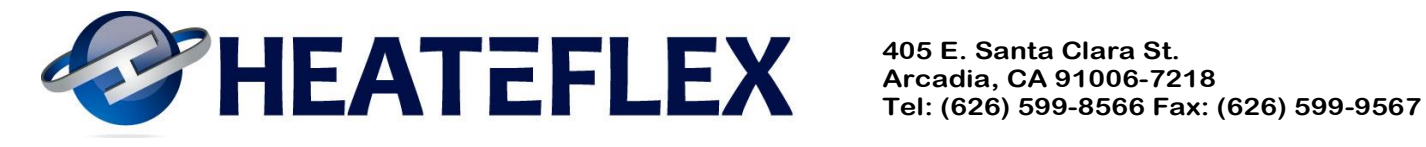

#### III. FACTORY PRESET CONTROLLER PARAMETERS:

| a. | Adjustable Paramete   | rs screen                        |    |     |
|----|-----------------------|----------------------------------|----|-----|
|    | Flow rate change to   | o initiate look up table         | 1  | gpm |
|    | If a positive flow ra | ate change of XXX.X GPM or       |    |     |
|    | more is detected      |                                  | 5  | gpm |
|    | Drive the actuator    | towards cold XX.X% below         |    |     |
|    | the present value     | of the actuator position         | 10 | %   |
|    | Resume normal act     | tuator function XX sec after the |    |     |
|    | flow rate change      | has been detected                | 20 | sec |
|    | If a negative flow r  | ate change of XXX.X GPM or       |    |     |
|    | more is detected      |                                  | 5  | gpm |
|    | Drive the actuator    | towards hot XX.X% above          |    |     |
|    | the Look-Up Tab       | le value                         | 10 | %   |
|    | Resume normal act     | tuator function XX sec after the |    |     |
|    | flow rate change      | has been detected                | 20 | sec |
|    | If the flow rate is b | elow the meter threshold value   |    |     |
|    | drive the actuator    | to <i>XX.X%</i>                  | 50 | %   |
| b. | Temperature Control   | screen                           |    |     |
|    | Time interval         |                                  | 7  | sec |
|    | Actuator Increment    | ts                               | 1  | sec |
| c. | Recalibration screen  | 3                                |    |     |
|    | Flow                  | Actuator Position                |    |     |
|    | 1. 4                  | 65                               |    |     |
|    | 2. 7.5                | 70                               |    |     |
|    | 3. 10                 | 71                               |    |     |
|    | 4. 12                 | 72                               |    |     |
|    | 5. 15                 | 75                               |    |     |
|    | 6. 17.5               | 81                               |    |     |
|    | 7. 20                 | 82                               |    |     |
|    | 8. 22.5               | 83                               |    |     |
|    | 9. 25                 | 85                               |    |     |

90

10. 30

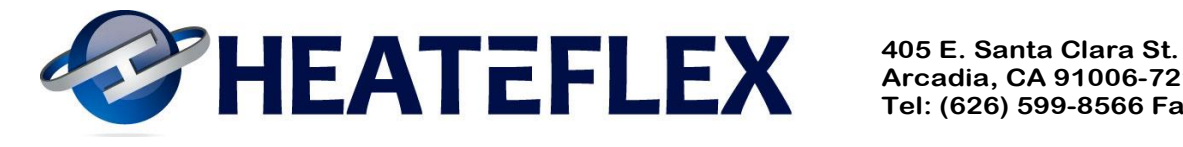

| d. | Alarm Set Points (Customer Definable)             |
|----|---------------------------------------------------|
|    | Low Process Temperature Alarm                     |
|    | Low Process Temperature Alarm Delay20 sec         |
|    | Process Over Temperature Alarm <sup>1</sup> 95 °C |
|    | Process Over Temperature Alarm Delay20 sec        |
|    | Low Process Pressure Alarm15 psi                  |
|    | Low Process Pressure Alarm Delay20 sec            |
| e. | Alarm Set Points (Factory)                        |
|    | Shellside Over Temperature Alarm135°C             |
|    | Hot Valve Over Temperature Alarm121 °C            |
|    | Hot Valve Over Temperature Delay10 sec            |
|    | Low Flow Rate Alarm Set Point <sup>2</sup>        |
|    | Low Flow Rate Alarm Delay20 sec                   |
|    | Initiate External Auto-Isolation Delay20 sec      |
|    | Auto Isolation Delay                              |
|    | Auto Isolation Temperature100 °C                  |
|    |                                                   |

f. Temperature Dead Band Signal

| Temperature Dead Band    | DISABLED |
|--------------------------|----------|
| Low Temperature Setting  | 50.0 °C  |
| High Temperature Setting | 70.0 °C  |
| Delay Timer              | 00.0 sec |

NOTE: (1) IT IS RECOMMENDED THAT YOU SET THE HIGH TEMPERATURE SETPOINT TO 10° ABOVE PROCESS SETPOINT. (2) THE FLOW METER DOES NOT READ FLOW RATES BELOW 2 GPM. THE D.I. FLOW RATE VALUE DISPLAYED ON THE SYSTEM STATUS SCREEN WILL READ 2.00 GPM IF FLOWS OF LESS THAN 2 GPM ARE PRESENT. (3) IT IS RECOMMENDED THAT YOU CALIBRATE THE LOOK UP TABLE BASED ON THE DESIRED PROCESS REQUIREMENTS.

#### IV. **ETHERNET SETTINGS:**

| a. | IP Address (Default)   | 192.168.1.1   |
|----|------------------------|---------------|
| b. | Sub-net Mask (Default) | 255.255.255.0 |
| c. | HTTP Server Setting    |               |
|    | Password (Default)     | 1234          |
|    | Port                   | 0             |
|    |                        |               |

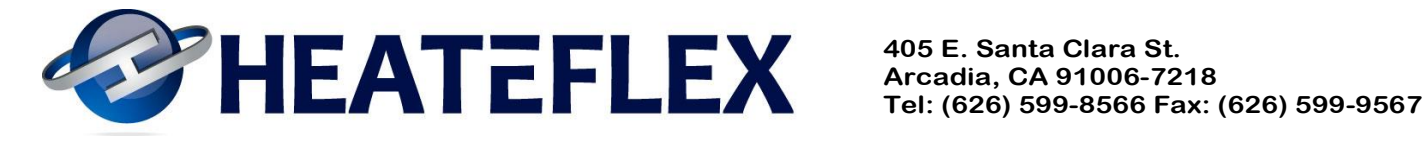

#### 8.4.3 Fluidix Ultra-pure D.I. Water Heating System Quality Assurance Checklist

#### QUALITY CONTROL DOCUMENTATION

#### FLUDIX ULTRA-PURE D.I. WATER HEATING SYSTEM **QUALITY ASSURANCE CHECKLIST**

Serial Number: <u>USA-PC</u>

|   |      |         |                                                    | DACC        | TECHNICIAN / |      |
|---|------|---------|----------------------------------------------------|-------------|--------------|------|
| 1 | MECH |         | I TEST                                             | <u>PA55</u> | TESTER       | DATE |
|   | 1 1  | Droce   | <u>L'ILSI</u><br>ure test all manifolds            | OK          |              |      |
|   | 1.1  | Calibr  | ate the manifold pressure relief values to 60 psi  |             | . <u></u> .  |      |
|   | 1.2  | Actua   | ate the manifold pressure relief valves to oo psi. |             |              |      |
|   | 1.5  |         | Install the actuator                               | OK          |              |      |
|   |      | л.<br>В | Set the mechanical limits for the actuator         |             |              |      |
|   |      | Б.<br>С | Set the mechanical limits for the actuator.        |             |              |      |
|   | 1 /  | Diumi   | nistali the actuator initiages.                    |             |              |      |
|   | 1.4  |         | Install cold side plumbing                         | OK          |              |      |
|   |      | л.<br>В | Install bot side plumbing.                         |             |              |      |
|   |      | Б.<br>С | Install not side plumbing.                         |             |              |      |
|   |      | С.<br>П | Install process plumbing.                          |             |              |      |
|   |      | D.      | (optional)                                         |             |              |      |
|   | 1.5  | Prime   | the process gauge guard.                           | OK          |              |      |
|   | 1.6  | Mixing  | y Valves                                           |             |              |      |
|   |      | Α.      | Install mixing valves.                             | OK          |              |      |
|   |      | В.      | Orient the mixing valves in the correct            | OK          |              |      |
|   | 4 7  | lastall | orientation.                                       |             |              |      |
|   | 1.7  | Install | all sensors, gauges, PRV S, Thermocouples, etc.    |             |              |      |
|   |      | А.<br>Б | D.I. Process Thermocouple                          |             |              |      |
|   |      | В.      | D.I. Cold Input Thermocouple                       |             |              |      |
|   |      | U.      |                                                    |             |              |      |
|   |      | D.      |                                                    |             |              |      |
|   |      | E.      | D.I. Flow Sensor                                   |             |              |      |
|   |      | ۲.      | D.I. Pressure Transducer/Gauge                     | OK          |              |      |
|   |      | G.      | Vessel Liquid Level Float                          | OK          |              |      |
|   |      | н.      | Leak Sensor                                        | OK          |              |      |
|   |      | I.      | Manifold Pressure Relief Valves                    | OK          |              |      |
|   |      | J.      | Steam Pressure Relief Valves                       | OK          |              |      |
|   |      | К.      | Temperature Switch                                 | OK          |              |      |
|   |      | L.      | D.I. Temperature Gauge                             | OK          |              |      |

**Revision** 10 01/17/13

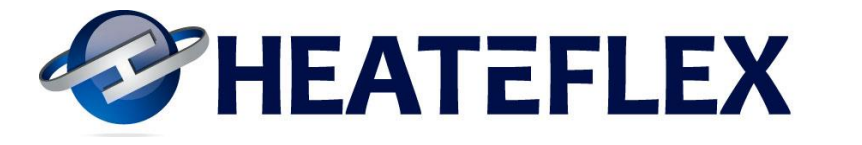

2

|      | М.                        | Steam Temperature Gauge                                                      | ОК |       |                |
|------|---------------------------|------------------------------------------------------------------------------|----|-------|----------------|
|      | N.                        | Vessel Pressure/Vacuum Gauge                                                 |    |       |                |
|      | 0.                        | D.I. Liquid Level Float (if applicable)                                      |    |       |                |
|      | Ρ.                        | Vacuum Breaker (optional)                                                    |    |       |                |
| 1.8  | Install                   | Chem-Raz O-rings and torgue to specification.                                |    |       |                |
|      | (Refer                    | to O-ring Check List Drawing if necessary)                                   |    |       |                |
|      | Α.                        | Mixing Valves                                                                | OK |       |                |
|      | В.                        | Flow Sensor                                                                  | OK |       |                |
|      | C.                        | Manifold Unions                                                              | OK |       |                |
|      | D.                        | Plumbing Unions                                                              | OK |       |                |
|      | Ε.                        | Input/Output Unions                                                          | OK |       |                |
| 1.9  | Install                   | Steam Valve (optional).                                                      | OK |       |                |
| 1.10 | Pneun                     | natics                                                                       |    |       |                |
|      | Α.                        | Install solenoid valves.                                                     | OK |       |                |
|      | В.                        | Install pressure regulator.                                                  | OK |       |                |
|      | C.                        | Install air lines and tighten.                                               | OK |       |                |
|      | D.                        | Check steam valve.                                                           | OK |       |                |
|      | Ε.                        | Check isolation AOV's (optional).                                            |    |       |                |
| 1.11 | Check<br>tighter          | that all the mounting hardware is in place and ned properly.                 | ОК |       |                |
| 1.12 | Check drip pan for leaks. |                                                                              | OK |       |                |
| 1.13 | Test th                   | ne vessel for leaks by performing an air pressure                            |    |       | See            |
|      | test.                     |                                                                              | OK | SAFNA | Data<br>Report |
| 1.14 | Hydro                     | -test the D.I. process plumbing.                                             | OK |       |                |
| 1.15 | Gener                     | ate D.I. water in the reservoir.                                             | OK |       |                |
| ELEC |                           | TEST                                                                         |    |       |                |
| 2.1  | Initial                   | PLC Set Up                                                                   |    |       |                |
|      | Α.                        | Verify module orientation.                                                   | OK |       |                |
|      | В.                        | Configure communications module for settings, dip switches, etc. (optional). | ОК |       |                |
|      | C.                        | Configure analog module for settings, dip switches, etc.                     | ОК |       |                |
|      | D.                        | Configure temperature module for settings, dip switches, etc.                | ОК |       |                |
| 2.2  | Provid                    | e power to the unit and troubleshoot if needed.                              | OK |       |                |
| 2.3  | Downl                     | oad PLC programs.                                                            |    |       |                |
|      | Α.                        | PLC Program                                                                  | OK |       |                |
|      |                           | Name:                                                                        |    |       |                |
|      | В.                        | HMI/Touchscreen Program                                                      | OK |       |                |
|      |                           | Name:                                                                        |    |       |                |
|      | C.                        | Data Memory                                                                  | OK |       |                |
|      |                           | Name:                                                                        |    |       |                |
|      | D.                        | I/O Table                                                                    | OK |       |                |
| 2.4  | Check                     | the power ON & OFF switches.                                                 | OK |       |                |

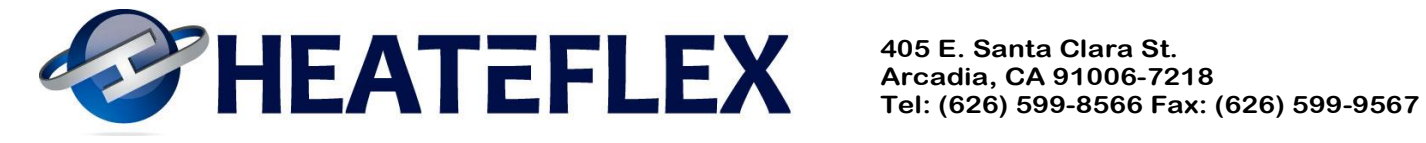

| 2.5  | Check  | the Emergency Off (EMO) switch.                    | OK |      |
|------|--------|----------------------------------------------------|----|------|
| 2.6  | Check  | the door interlock switch.                         | OK | <br> |
| 2.7  | Enter  | pressure transducer settings.                      | OK |      |
| 2.8  | Verify | all analog inputs are present and properly scaled. |    |      |
|      | Α.     | D.I. Pressure                                      | OK | <br> |
|      | В.     | D.I. Flow                                          | OK | <br> |
|      | C.     | Actuator Position Feedback                         | OK | <br> |
|      | D.     | D.I. Process Thermocouple                          | OK | <br> |
|      | Ε.     | D.I. Cold Input Thermocouple                       | OK | <br> |
|      | F.     | D.I. Hot Input Thermocouple                        | OK | <br> |
|      | G.     | Steam Thermocouple                                 | OK |      |
| 2.9  | Verify | all analog outputs are present and properly        |    |      |
|      | scaled | I                                                  |    |      |
|      | Α.     | Steam Temperature                                  | OK | <br> |
|      | В.     | Process Temperature                                | OK | <br> |
|      | C.     | Pressure Transducer                                | OK | <br> |
|      | D.     | D.I. Process Thermocouple                          | OK | <br> |
| 2.10 | Verify | actuator functions on touch screen.                |    |      |
|      | Α.     | Cold button                                        | OK | <br> |
|      | В.     | Hot button                                         | OK | <br> |
|      | C.     | Auto button                                        | OK | <br> |
| 2.11 | Verify | isolation valve functions on touch screen.         |    |      |
|      | Α.     | Flow button                                        |    | <br> |
|      | В.     | Bypass button                                      |    | <br> |
|      | C.     | Auto button                                        |    | <br> |
| 2.12 | Verify | steam valve functions on touch screen.             |    |      |
|      | Α.     | Open button                                        | OK | <br> |
|      | В.     | Close button                                       | OK | <br> |
|      | C.     | Auto button                                        | OK | <br> |
| 2.13 | Simula | ate and check the alarms for functionality.        |    |      |
|      | Α.     | D.I. Pressure Relief Venting                       | OK | <br> |
|      | В.     | Hot Valve Over Temperature                         | OK | <br> |
|      | C.     | Low Flow Rate                                      | OK | <br> |
|      | D.     | Low Process Pressure                               | OK | <br> |
|      | E.     | Low Process Temperature                            | OK | <br> |
|      | F.     | Process Over Temperature                           | OK | <br> |
|      | G.     | Shellside Over Temperature                         | OK | <br> |
|      | Н.     | Steam Pressure Relief Venting                      | OK | <br> |
|      | I.     | Vessel Flooding                                    | OK | <br> |
|      | J.     | Water Leak                                         | OK | <br> |
| 2.14 | Check  | the Auto-Shutdown System for functionality.        |    |      |
| 2.15 | Check  | the Auto-Isolation System for functionality.       |    | <br> |

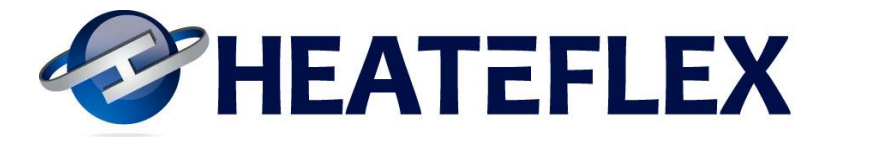

3

| 2.16 | Check<br>functio | the Customer Interface Signals Terminal Strip for onality. |          |      |
|------|------------------|------------------------------------------------------------|----------|------|
|      | Α.               | Steam Temperature (0-130°C, 4-20mA)                        | ОК       |      |
|      | В.               | Process Temperature (0-130°C, 4-20mA)                      | OK       | <br> |
|      | C.               | Pressure Transducer (0-100psi, 4-20mA), jumper req.        | ОК       |      |
|      | D.               | Flow Sensor (4-20mA), jumper req.                          | OK       |      |
|      | Ε.               | Vessel Flood Alarm                                         | OK       |      |
|      | F.               | Global Alarm                                               | OK       | <br> |
|      | G.               | Remote Auto-Shutdown, jumper req.                          | OK       |      |
|      | Н.               | Remote Auto-Isolation, jumper req.                         |          | <br> |
|      | Ι.               | Remote Emergency Off (EMO), jumper req.                    | OK       | <br> |
| 2.17 | Check            | additional system communications (optional).               |          | <br> |
|      | Α.               | Remote touch screen.                                       |          |      |
|      | В.               | Ethernet or similar device                                 |          |      |
|      | C.               | RS232                                                      |          |      |
| 2.18 | Exterr           | al Flow Sensor (if applicable)                             |          |      |
|      | Α.               | Flow Sensor #1                                             |          |      |
|      | В.               | Flow Sensor #2                                             |          |      |
|      | C.               | Flow Sensor #3                                             |          |      |
| 2.19 | Temp             | erature Dead Band Signal (if applicable)                   |          |      |
|      | Α.               | Functionality                                              |          | <br> |
|      | В.               | Dry Contact Signal                                         |          | <br> |
| DEDE |                  |                                                            |          |      |
| 2 1  | Vorify           | that the settings for all components are set               |          |      |
| 5.1  | Δ                | Manifold PRV's                                             | OK       |      |
|      | R.               | Temperature switch                                         |          | <br> |
|      | C.               | Actuator                                                   |          | <br> |
| 32   | Verify           | PI C parameters                                            |          | <br> |
| 33   | Set ur           | the hoiler/steam exchanger                                 |          | <br> |
| 34   | Install          | test fixtures plumbing pump etc                            |          | <br> |
| 3.5  | Warm             | up the Fluidix unit                                        |          | <br> |
| 3.6  | Heatt            | he D L water in the Fluidix to set point                   |          | <br> |
| 37   | Cool c           | lown the Fluidix unit                                      | <u> </u> | <br> |
| 3.8  | Repea            | at Steps 3.5, 3.6 & 3.7                                    |          | <br> |
| 3.9  | Repea            | at Steps 3.5, 3.6 & 3.7                                    |          | <br> |
| 3 10 | Verify           | that the actuator follows the parameters set in the        |          | <br> |
|      | Factor           | y Adjustable Parameters screen.                            | OK       | <br> |
| 3.11 | Verity           | the following alarms mechanically.                         | 011      |      |
|      | A.               | D.I. Pressure Relief Venting                               | OK       | <br> |
|      | B.               | Steam Pressure Relief Venting                              | OK       | <br> |
|      | C.               | Vessel Flooding                                            | OK       | <br> |
|      | Ď.               | Water Leak                                                 | OK       |      |

| World Leaders in Ultra-Pure Heating |
|-------------------------------------|
| www.heateflex.com                   |

Revision 10 01/17/13

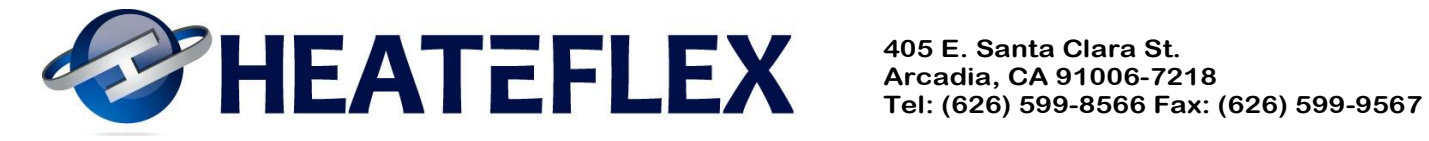

4

| 3.12  | Verify the Temperature Control Trending Graph for<br>functionality.                                        | ОК |
|-------|----------------------------------------------------------------------------------------------------|----|
| 3.13  | Verify the Alarm History for functionality.                                                                | OK |
| 3.14  | Verify the vacuum breaker functionality (optional).                                                        |    |
| FINAL | _ DETAIL                                                                                                   |    |
| 4.1   | Cool Fluidix unit                                                                                          | OK |
| 4.2   | Drain the Fluidix tube bundle and plumbing.                                                                | OK |
| 4.3   | Blow the Fluidix tube bundle and plumbing with nitrogen.                                                   | OK |
| 4.4   | Disconnect all test fixtures, plumbing, pump, etc.                                                         | OK |
| 4.5   | Install steam valve blind flange.                                                                          | OK |
| 4.6   | Verify that the factory default parameters are set.                                                        | OK |
| 4.7   | Install splash shield.                                                                                     | OK |
| 4.8   | Install insulation jacket.                                                                                 | ОК |
| 4.9   | Install all labels, stickers, and serial numbers                                                           |    |
|       | A. Electrical box                                                                                          | OK |
|       | B. Vessel                                                                                                  | OK |
| 4.10  | Verify that all wiring, cables, or hoses is secure.                                                        |    |
|       | A. Electrical box                                                                                          | OK |
|       | B. Vessel                                                                                                  | OK |
| 4.11  | Clean the Fluidix Unit.                                                                                    | OK |
| 4.12  | Prepare the unit for shipping. (DO NOT forget to place shipping tip over indicators on the unit or crate.) | ОК |
| 4.13  | Provide the instruction manual or any required documentation with the unit.                                | OK |
| 4.14  | Ship the Input/Output O-rings.                                                                             | OK |
| 4.15  | Ship the 70psi PRV (Freescale ONLY).                                                                       |    |

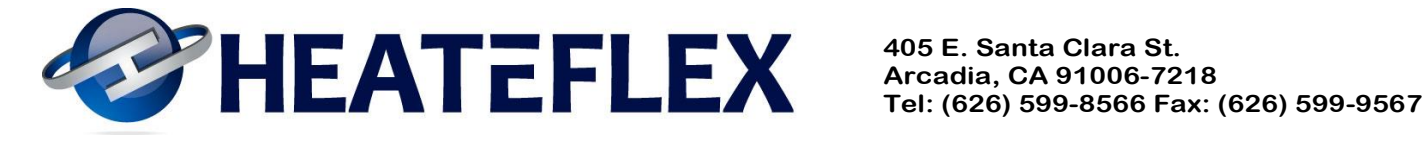

## 8.4.4 Freescale Fluidix Source Inspection

## QUALITY CONTROL DOCUMENTATION

## Serial Number: <u>USA-PC</u>

| Test Criteria                                                         | Under<br>Steam<br>pressure | Under<br>Cold Dl<br>flow | Under<br>Hot Dl<br>flow | Pass/Fail | FSL Rep | Heateflex<br>Rep | Comments |
|-----------------------------------------------------------------------|----------------------------|--------------------------|-------------------------|-----------|---------|------------------|----------|
| Software                                                              |                            |                          |                         |           |         |                  |          |
| Confirm DI mixed temp.                                                |                            |                          |                         |           |         |                  |          |
| Confirm DI mixed temp Min/Max alarms                                  |                            |                          |                         |           |         |                  |          |
| Confirm Ethernet com                                                  |                            |                          |                         |           |         |                  |          |
| Confirm all charts/graphing (temp, Actuator position deg, flow, etc.) |                            |                          |                         |           |         |                  |          |
| Confirm vessel flooding alarm.                                        |                            |                          |                         |           |         |                  |          |
| Confirm min DI flow alarm.                                            |                            |                          |                         |           |         |                  |          |
| Confirm DI pressure error.                                            |                            |                          |                         |           |         |                  |          |
| Confirm Cold DI input temp.                                           |                            |                          |                         |           |         |                  |          |
| Confirm Hot DI input Temp.                                            |                            |                          |                         |           |         |                  |          |
| Confirm pan leak detect error                                         |                            |                          |                         |           |         |                  |          |
| Confirm Steam PRV pressure release error.                             |                            |                          |                         |           |         |                  |          |
| Confirm Steam overtemp alarm error.                                   |                            |                          |                         |           |         |                  |          |
| Confirm DI PRV leak detect error.                                     |                            |                          |                         |           |         |                  |          |
| Confirm Shell side flooding error.                                    |                            |                          |                         |           |         |                  |          |
| Confirm Global alarm error.                                           |                            |                          |                         |           |         |                  |          |
| Confirm SVID file transfer.                                           |                            |                          |                         |           |         |                  |          |
| Confirm External Flowmeter inputs                                     |                            |                          |                         |           |         |                  |          |
| Control Screen fully functional?                                      |                            |                          |                         |           |         |                  |          |

|                                                            | Under<br>Steam | Under<br>Cold Di | Under<br>Hot DI |           |         | Heateflex |          |  |  |  |  |
|------------------------------------------------------------|----------------|------------------|-----------------|-----------|---------|-----------|----------|--|--|--|--|
| Test Criteria                                              | pressure       | flow             | flow            | Pass/Fail | FSL Rep | Кер       | Comments |  |  |  |  |
| Electrical                                                 |                |                  |                 |           |         |           |          |  |  |  |  |
| Drip pan leak detect working properly?                     |                |                  |                 |           |         |           |          |  |  |  |  |
| Are all Thermocouples (4) operational?                     |                |                  |                 |           |         |           |          |  |  |  |  |
| Is Vessel flooding switch (float switch)<br>operational?   |                |                  |                 |           |         |           |          |  |  |  |  |
| Is all wire inside cabinet secured?                        |                |                  |                 |           |         |           |          |  |  |  |  |
| Is all wire connection terminated and<br>secured properly? |                |                  |                 |           |         |           |          |  |  |  |  |
| Is all D-sub/data com connections secured properly?        |                |                  |                 |           |         |           |          |  |  |  |  |
| On/OFF switch functional?                                  |                |                  |                 |           |         |           |          |  |  |  |  |
| Interlock at door functional?                              |                |                  |                 |           |         |           |          |  |  |  |  |
| EMO functional.                                            |                |                  |                 |           |         |           |          |  |  |  |  |

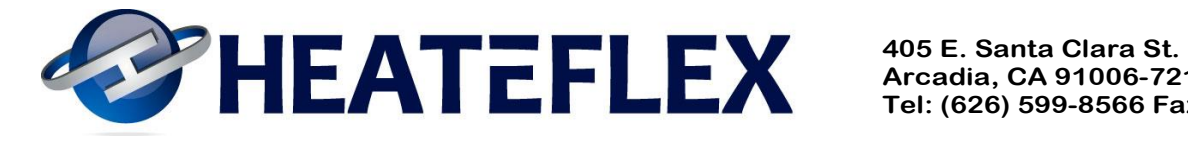

|                                               | Under<br>Steam | Under<br>Cold Di | Under<br>Hot DI |           |         | Heateflex |          |
|-----------------------------------------------|----------------|------------------|-----------------|-----------|---------|-----------|----------|
| Test Criteria                                 | pressure       | flow             | flow            | Pass/Fail | FSL Rep | Rep       | Comments |
| Mechanical                                    |                |                  |                 |           |         |           |          |
| Does Drawing match Fluidix physical           |                |                  |                 |           |         |           |          |
| layout?                                       |                |                  |                 |           |         |           |          |
| Does documentation match functionality?       |                |                  |                 |           |         |           |          |
| Are all mechanical connection secure?         |                |                  |                 |           |         |           |          |
| Is Steam PRV oriented in a vertical plain?    |                |                  |                 |           |         |           |          |
| Is all plumbing secured properly?             |                |                  |                 |           |         |           |          |
| Are all components inside fluidix foot print? |                |                  |                 |           |         |           |          |
| Are Supports for GF AOV's removable?          |                |                  |                 |           |         |           |          |
| Is DI pressure level assy installed           |                |                  |                 |           |         |           |          |
| correctly?                                    |                |                  |                 |           |         |           |          |
| Is pressure relief temp sensor mounted        |                |                  |                 |           |         |           |          |
| correctly?                                    |                |                  |                 |           |         |           |          |
| Are all Lid bolts torque to the specified     |                |                  |                 |           |         |           |          |
| torque?                                       |                |                  |                 |           |         |           |          |
| Are all Thermocouples (4) mounted             |                |                  |                 |           |         |           |          |
| correctly?                                    |                |                  |                 |           |         |           |          |
| Temp gauge mounted correctly?                 |                |                  |                 |           |         |           |          |
| Steam AOV mounted correctly and               |                |                  |                 |           |         |           |          |
| Functional?                                   |                |                  |                 |           |         |           |          |
| Vessel insulation mounted securely to         |                |                  |                 |           |         |           |          |
| vessel?                                       |                |                  |                 |           |         |           |          |
| Lid blanket mounted correctly to vessel?      |                |                  |                 |           |         |           |          |
| Flow switch mounted correctly?                |                |                  |                 |           |         |           |          |
| Drip pan tested for leaks?                    |                |                  |                 |           |         |           |          |
| No Manual Valves installed at Upper           |                |                  |                 |           |         |           |          |
| Hot/Cold manifold?                            |                |                  |                 |           |         |           |          |
| Vacuum break installed.                       |                |                  |                 |           |         |           |          |
| Are all Manifold/plumbing welds clean and     |                |                  |                 |           |         |           |          |
| free of voids?                                |                |                  |                 |           |         |           |          |
| Vessel painted on the outside?                |                |                  |                 |           |         |           |          |

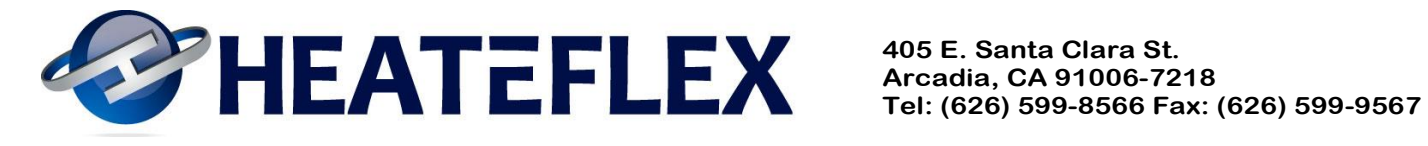

|                                             | Under    | Under   | Under  |           |         |           |          |
|---------------------------------------------|----------|---------|--------|-----------|---------|-----------|----------|
|                                             | Steam    | Cold DI | Hot DI |           |         | Heateflex |          |
| Test Criteria                               | pressure | flow    | flow   | Pass/Fail | FSL Rep | Rep       | Comments |
| Fluid path connections                      |          |         |        |           |         |           |          |
| Are all connection leak free.               |          |         |        |           |         |           |          |
| Are all wetted path connections sealed with |          |         |        |           |         |           |          |
| Chemraz o-rings?                            |          |         |        |           |         |           |          |
| What is the Chemraz compound type           |          |         |        |           |         |           |          |
| Are 70 psi PRV's supplied with fluidix (4)  |          |         |        |           |         |           |          |
| Are all HOT circuits at Manifolds secured   |          |         |        |           |         |           |          |
| properly?                                   |          |         |        |           |         |           |          |
| DI PRV's (60 psi) functional?               |          |         |        |           |         |           |          |
|                                             | -        |         |        | -         | -       |           |          |
|                                             |          |         |        |           |         |           |          |
|                                             | Under    | Under   | Under  |           |         |           |          |
|                                             | Steam    | Cold DI | Hot DI |           |         | Heateflex |          |
| Test Criteria                               | pressure | flow    | flow   | Pass/Fail | FSL Rep | Rep       | Comments |
| Functionality                               |          |         |        |           |         |           |          |
| Does all GF AOV's operate properly?         |          |         |        |           |         |           |          |
| DI Pressure gauge functional?               |          |         |        |           |         |           |          |
| Flow read out functional?                   |          |         |        |           |         |           |          |
| Vacuum break functional?                    |          |         |        |           |         |           |          |
| Pressure gauge on vessel is functional?     |          |         |        |           |         |           |          |
| Temperature gauge on vessel functional?     |          |         |        |           |         |           |          |

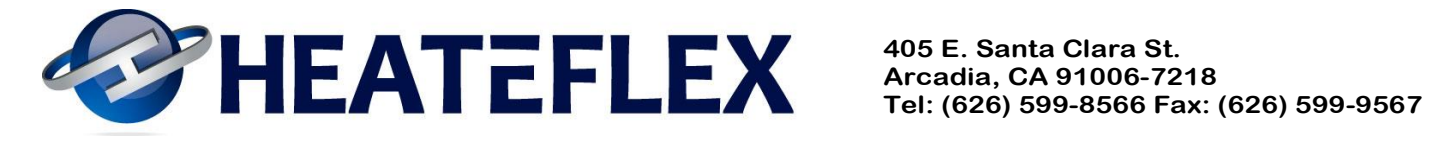

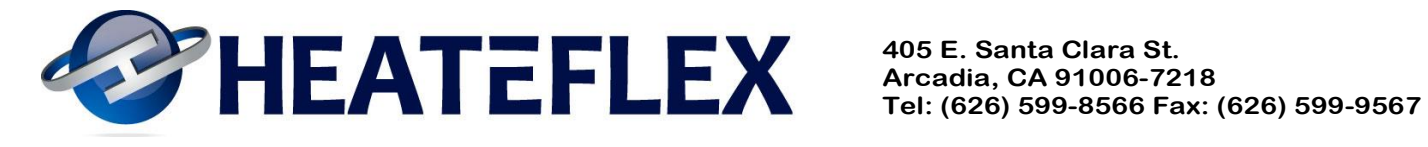

## **8.4.5 Flow Meter Configuration**

See attached document.

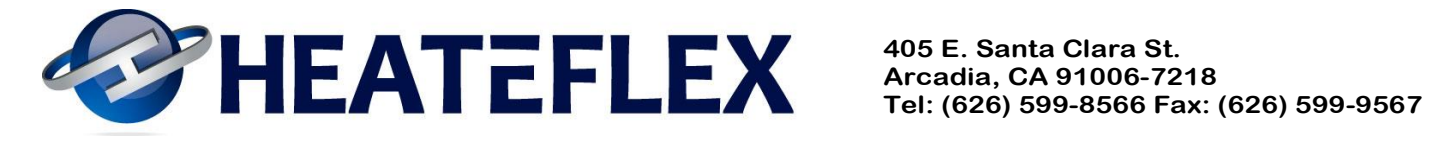

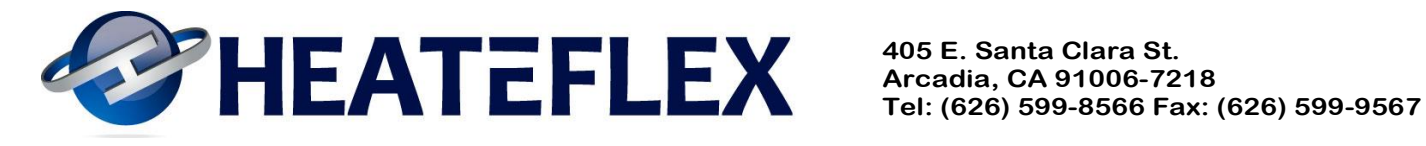

## **8.5 Drawings**

#### NOTE: The drawings are shown in the order below:

- 8.5.1 Facility Connections
- 8.5.2 Mechanical Drawing
- 8.5.3 Plumbing Diagram
- 8.5.4 Electrical Component Layout
- 8.5.5 Electrical Schematics

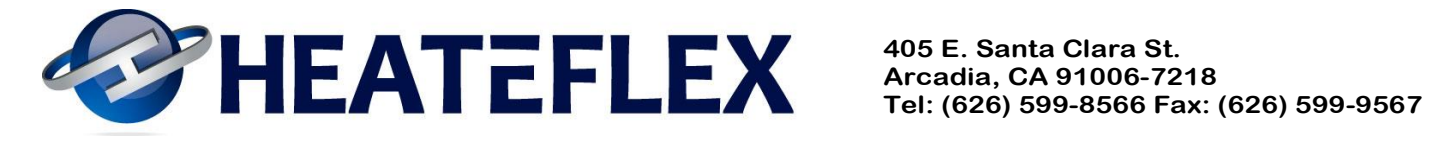

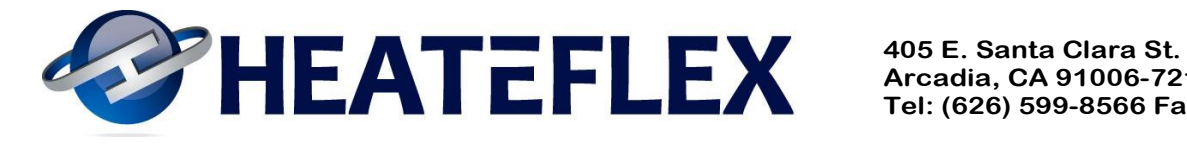

## 8.6 Parameter Log

#### **8.6.1 Generic Parameter Log**

| ITEM   | PARAMETER                                                  | PARAMETER<br>COMMENTS        | FACTORY<br>DEFAULT | DATE | DATE | DATE | DATE | DATE |
|--------|------------------------------------------------------------|------------------------------|--------------------|------|------|------|------|------|
| Mecha  | anical Components                                          |                              |                    |      |      |      |      |      |
| 1      | Manifold Pressure<br>Regulator ( psi )                     | Mechanical                   | 60                 |      |      |      |      |      |
| 2      | Temperature Switch ( °F )                                  | Mechanical                   | 155                |      |      |      |      |      |
| Actuat | tor Parameters                                             |                              |                    |      |      |      |      |      |
| 3      | Time Intervals ( sec )                                     | Administrative<br>Password   | 7                  |      |      |      |      |      |
| 4      | Actuator Increments (sec)                                  | Administrative<br>Password   | 1                  |      |      |      |      |      |
| Alarm  | S                                                          |                              |                    |      |      |      |      |      |
| 5      | Low Process Temperature<br>Alarm Set Point ( °C )          | Administrative<br>Password   | 20                 |      |      |      |      |      |
| 6      | Low Process Temperature<br>Alarm Delay Timer (sec)         | Administrative<br>Password   | 20                 |      |      |      |      |      |
| 7      | Process Over Temperature<br>Alarm Set Point ( °C )         | Administrative<br>Password   | 95                 |      |      |      |      |      |
| 8      | Process Over Temperature<br>Alarm Delay Timer ( sec )      | Administrative<br>Password   | 20                 |      |      |      |      |      |
| 9      | Low Process Pressure<br>Alarm Set Point ( psi )            | Administrative<br>Password   | 15                 |      |      |      |      |      |
| 10     | Low Process Temperature<br>Alarm Delay Timer ( sec)        | Administrative<br>Password   | 20                 |      |      |      |      |      |
| 11     | Hot Valve Over<br>Temperature Alarm Set<br>Point ( °C )    | Factory<br>Definable<br>Only | 121                |      |      |      |      |      |
| 12     | Hot Valve Over<br>Temperature Alarm Delay<br>Timer ( sec ) | Factory<br>Definable<br>Only | 10                 |      |      |      |      |      |
| 13     | Low Flow Rate Alarm Set<br>Point ( gpm )                   | Factory<br>Definable<br>Only | 3.5                |      |      |      |      |      |
| 14     | Low Flow Rate Alarm<br>Delay Timer ( sec )                 | Factory<br>Definable<br>Only | 20                 |      |      |      |      |      |
| 15     | Shellside Over<br>Temperature Alarm Set<br>Point ( °C )    | Factory<br>Definable<br>Only | 135                |      |      |      |      |      |

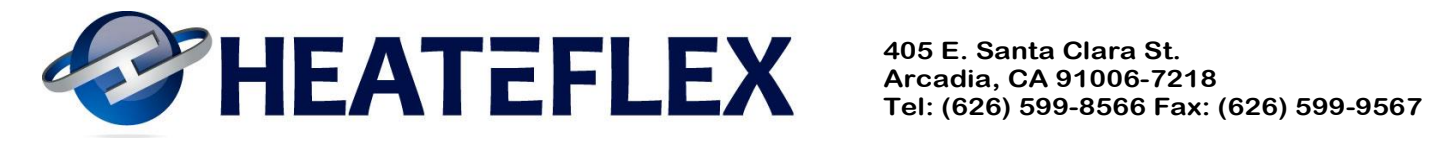

| Factor | ry Adjustable Parameters                                                                        |                            |          |  |  |  |
|--------|-------------------------------------------------------------------------------------------------|----------------------------|----------|--|--|--|
| 16     | Flow Rate Change to<br>Initiate the Look-Up Table<br>XXX.X gpm                                  | Administrative<br>Password | 1        |  |  |  |
| 17     | If a Positive Flow Rate<br>Change of XXX.X GPM or<br>More is Detected                           | Administrative<br>Password | 5        |  |  |  |
| 18     | Drive the Actuator<br>Towards Cold XX.X%<br>Below the Present Value of<br>the Actuator Position | Administrative<br>Password | 10       |  |  |  |
| 19     | Resume Normal Actuator<br>Function XX sec After the<br>Flow Rate Change Has<br>Been Detected    | Administrative<br>Password | 20       |  |  |  |
| 20     | If a Negative Flow Rate<br>Change of XXX.X GPM or<br>More is Detected                           | Administrative<br>Password | 10       |  |  |  |
| 21     | Drive the Actuator<br>Towards Hot XX.X%<br>Above the Look-Up Table<br>Value                     | Administrative<br>Password | 10       |  |  |  |
| 22     | Resume Normal Actuator<br>Function XX sec After the<br>Flow Rate Change Has<br>Been Detected    | Administrative<br>Password | 20       |  |  |  |
| 23     | If the Flow Rate is Below<br>the Meter Threshold Value<br>Drive the Actuator to<br>XX.X%        | Administrative<br>Password | 50       |  |  |  |
| 24     | External Flow # 1 Low<br>Limit                                                                  | Administrative<br>Password | 0        |  |  |  |
| 25     | External Flow # 1 High<br>Limit                                                                 | Administrative<br>Password | 0        |  |  |  |
| 26     | External Flow # 2 Low<br>Limit                                                                  | Administrative<br>Password | 0        |  |  |  |
| 27     | External Flow # 2 High<br>Limit                                                                 | Administrative<br>Password | 0        |  |  |  |
| 28     | External Flow # 3 Low<br>Limit                                                                  | Administrative<br>Password | 0        |  |  |  |
| 29     | External Flow # 3 High<br>Limit                                                                 | Administrative<br>Password | 0        |  |  |  |
| 30     | Temperature Dead Band<br>Mode                                                                   | Special<br>Password        | DISABLED |  |  |  |
| 31     | Low Temperature Setting                                                                         | Special<br>Password        | 0        |  |  |  |

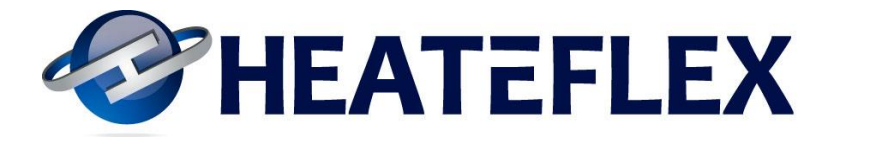

| 32 | High Temperature Setting | Special<br>Password | 0 |  |  |  |
|----|--------------------------|---------------------|---|--|--|--|
| 33 | Delay Timer              | Special<br>Password | 0 |  |  |  |

| Look-l | Look-Up Table |              |              |              |              |              |              |              |              |              |              |              |
|--------|---------------|--------------|--------------|--------------|--------------|--------------|--------------|--------------|--------------|--------------|--------------|--------------|
|        | DEFAULT       |              | DATE         |              | DA           | DATE         |              | DATE         |              | ГЕ           | DATE         |              |
| ITEM   |               |              |              |              |              |              |              |              |              |              |              |              |
|        | FLOW<br>RATE  | ACT.<br>POS. | FLOW<br>RATE | ACT.<br>POS. | FLOW<br>RATE | ACT.<br>POS. | FLOW<br>RATE | ACT.<br>POS. | FLOW<br>RATE | ACT.<br>POS. | FLOW<br>RATE | ACT.<br>POS. |
| 1      | 4             | 65           |              |              |              |              |              |              |              |              |              |              |
| 2      | 7.5           | 70           |              |              |              |              |              |              |              |              |              |              |
| 3      | 10            | 71           |              |              |              |              |              |              |              |              |              |              |
| 4      | 12            | 72           |              |              |              |              |              |              |              |              |              |              |
| 5      | 15            | 75           |              |              |              |              |              |              |              |              |              |              |
| 6      | 17.5          | 81           |              |              |              |              |              |              |              |              |              |              |
| 7      | 20            | 82           |              |              |              |              |              |              |              |              |              |              |
| 8      | 22.5          | 83           |              |              |              |              |              |              |              |              |              |              |
| 9      | 25            | 85           |              |              |              |              |              |              |              |              |              |              |
| 10     | 30            | 90           |              |              |              |              |              |              |              |              |              |              |

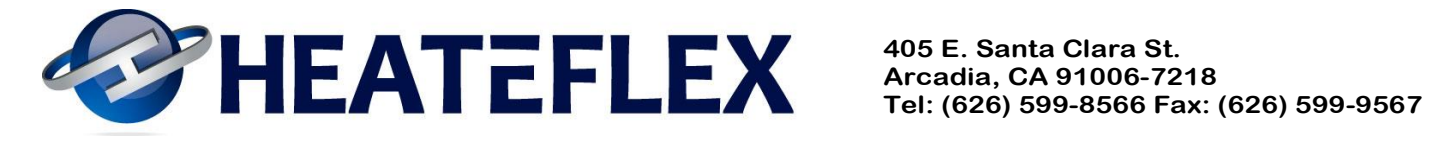

World Leaders in Ultra-Pure Heating www.heateflex.com

**Revision** 10 01/17/13

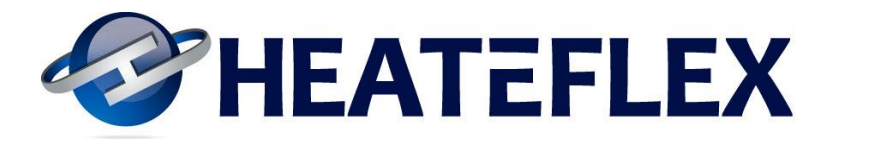

#### **8.7 Ethernet Communications**

The memory registers to obtain the Fluidix values, set points, system status and alarms have been provided and are detailed in the following sections. <u>NOTE: The customer will need to develop a protocol to retrieve the data from the memory registers.</u> Kepware OPC server or similar is recommended.

#### 8.7.1 Ethernet System Values & Set Points

|                                            |           | MEMORY   |       |
|--------------------------------------------|-----------|----------|-------|
| ETHERNET SYSTEM VALUES & SET POINTS        | TYPE      | REGISTER | UNITS |
| D.I. Process Temperature                   | Value     | D9002    | °C    |
| D.I. Flow Rate                             | Value     | D9003    | gpm   |
| Shellside Temperature                      | Value     | D9004    | °C    |
| D.I. Temperature Set Point                 | Set Point | D9005    | °C    |
| Actuator Position                          | Value     | D9006    | %     |
| D.I. Process Pressure                      | Value     | D9007    | psi   |
| D.I. Incoming Temperature                  | Value     | D9008    | °C    |
| Hot Valve Temperature                      | Value     | D9009    | °C    |
| Low Process Temperature Alarm Set Point    | Set Point | D9010    | °C    |
| Process Over-Temperature Alarm Set Point   | Set Point | D9011    | °C    |
| Low Process Pressure Alarm Set Point       | Set Point | D9012    | psi   |
| Hot Valve Over-Temperature Alarm Set Point | Set Point | D9013    | °C    |
| Low Flow Rate Alarm Set Point              | Set Point | D9014    | gpm   |
| External Flow #1                           | Value     | D9015    | gpm   |
| External Flow #2                           | Value     | D9016    | gpm   |
| External Flow #3                           | Value     | D9017    | gpm   |

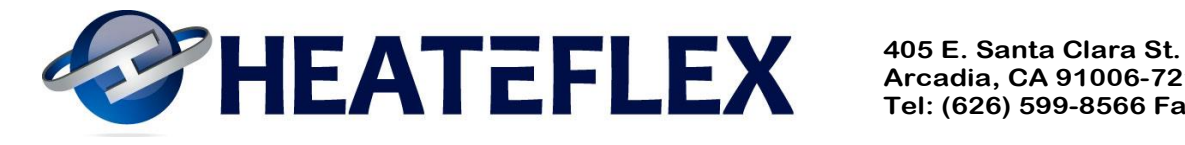

| ETHERNET SYSTEM STATUS & ALARMS     | POWER<br>OFF | INACTIVE | ACTIVE | MEMORY<br>REGISTER |
|-------------------------------------|--------------|----------|--------|--------------------|
| Low Process Temperature Alarm       | 0            | 0        | 1      | 100.00             |
| Process Over-Temperature Alarm      | 0            | 0        | 1      | 100.01             |
| Low Process Pressure Alarm          | 0            | 0        | 1      | 100.02             |
| Shellside Over-Temperature Alarm    | 0            | 0        | 1      | 100.03             |
| Vessel Flooding Alarm               | 0            | 0        | 1      | 100.04             |
| D.I. Pressure Relief Venting Alarm  | 0            | 0        | 1      | 100.05             |
| Steam Pressure Relief Venting Alarm | 0            | 0        | 1      | 100.06             |
| Hot Valve Over-Temperature Alarm    | 0            | 0        | 1      | 100.07             |
| Low Flow Rate Alarm                 | 0            | 0        | 1      | 100.08             |
| Water Leak Alarm                    | 0            | 0        | 1      | 100.09             |
| External Flow #1 Connection         | 0            | 0        | 1      | 100.10             |
| External Flow #2 Connection         | 0            | 0        | 1      | 100.11             |
| External Flow #3 Connection         | 0            | 0        | 1      | 100.12             |
| Global Alarm                        | 0            | 0        | 1      | 100.15             |
| Remote Auto Shutdown                | 0            | 1        | 0      | 101.00             |
| Remote Auto Isolation               | 0            | 1        | 0      | 101.01             |
| Steam Valve                         | 0            | 0        | 1      | 101.02             |
| Temperature Dead Band Signal        | 0            | 0        | 1      | 101.03             |

## 8.7.2 Ethernet System Status & Alarms

#### NOTE:

- 1. 0 - Open Signal
  - 1 Closed Signal

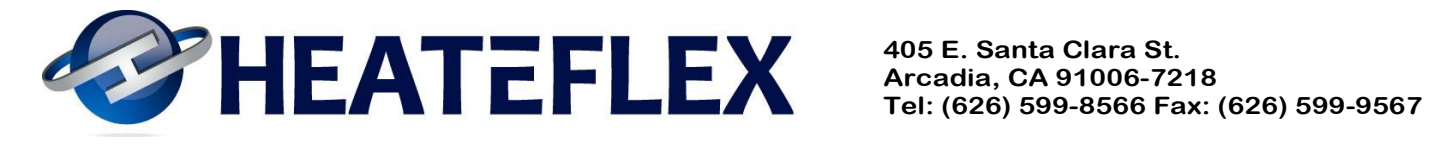

#### **8.8 Manual Revisions**

| <b>Revision:</b> | File:               | Program:                      | Description:               |
|------------------|---------------------|-------------------------------|----------------------------|
| 0                | USA-PC0906-1&2      | PC300_REV1                    | -                          |
|                  |                     | HMI_PC300_REV1                |                            |
| 1                | USA-PC0906-1&2-R01  | PC300_REV1                    | *Added Equipment &         |
|                  |                     | HMI_PC300_REV1                | Pressure Relief Valve      |
|                  |                     |                               | Calibration                |
| 2                | USA-PC0906-1&2-R02  | <b>PC300 REV1</b>             | *Updated manual to         |
|                  |                     | HMI PC300 REV1                | current                    |
| 3                | USA-PC0906-1&2-R03  | <b>PC300 REV1</b>             | *Added Alarm History       |
|                  |                     | HMI PC300 REV3                | screen and information     |
|                  |                     |                               | & noted door interlock.    |
| 4                | Fluidix Instruction | FDX V01,                      | *Updated manual to         |
|                  | Manual for Omron    | FDX TS V01,                   | current configuration as   |
|                  | (Freescale)-R04     | FDX DM V01                    | of 6/3/2008.               |
| 5                | Fluidix Instruction | $\mathbf{FDX}^{\mathbf{V01}}$ | <b>*Revised Low Flow</b>   |
|                  | Manual for Omron    | FDX TS V01,                   | Alarm Set Point to         |
|                  | (Freescale)-R05     | FDX DM V01                    | 3.5gpm.                    |
| 6                | Fluidix Instruction | FDXV02,                       | *Added Temp. Dead          |
|                  | Manual for Omron    | FDX TS V02,                   | Band Signal, Increased     |
|                  | (Freescale)-R06     | FDX DM V02                    | Shellside Over-Temp.       |
|                  |                     |                               | Set Point, Revised         |
|                  |                     |                               | Screens & Drawings         |
| 7                | Fluidix Instruction | FDX_V02,                      | *New Pressure              |
|                  | Manual for Omron    | FDX TS V02,                   | Transducer/Gauge           |
|                  | (Freescale)-R07     | FDX_DM_V02                    | Settings & included        |
|                  |                     |                               | ethernet settings          |
| 8                | Fluidix Instruction | FDX_V02,                      | *Parameter setting         |
|                  | Manual for Omron    | FDX_TS_V02,                   | revision                   |
|                  | (Freescale)-R08     | FDX DM V02                    |                            |
| 9                | Fluidix Instruction | FDX_V02,                      | *Manual Format and         |
|                  | Manual for Omron    | FDX_TS_V02,                   | Corrections                |
|                  | (Freescale)-R09     | FDX_DM_V02                    |                            |
| 10               | Fluidix Instruction | FDX_V02,                      | *Revised Ethernet          |
| -                | Manual for Omron    | FDX_TS_V03,                   | <b>Option, Temperature</b> |
|                  | (Freescale)-R10     | FDX_V06,                      | Dead Band Signal,          |
|                  |                     | FDX_DM_V02                    | Actuator/Temp.             |

Control

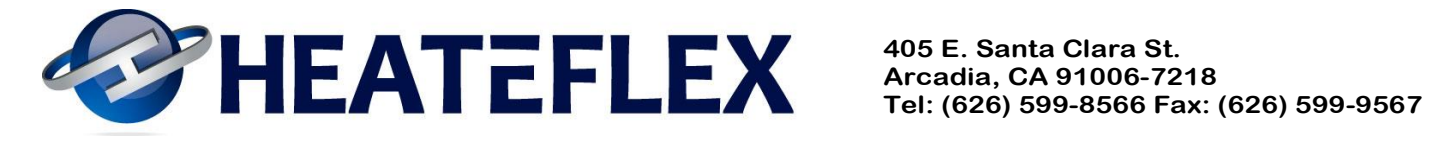

World Leaders in Ultra-Pure Heating www.heateflex.com

**Revision** 10 01/17/13

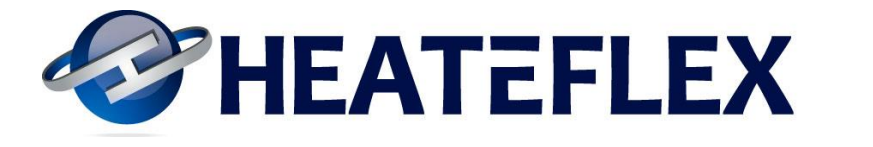

#### 8.9 ASME Data Report

See attached document (if applicable)

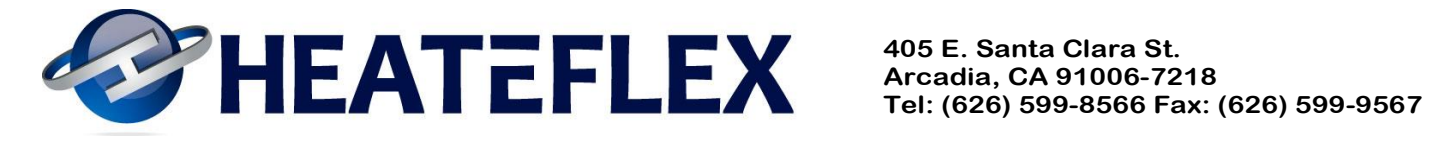

World Leaders in Ultra-Pure Heating www.heateflex.com

**Revision** 10 01/17/13